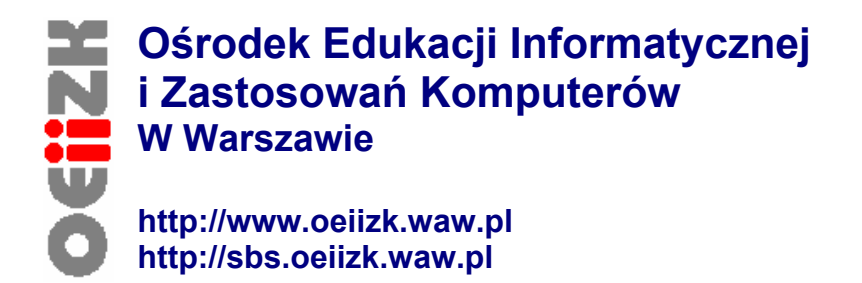

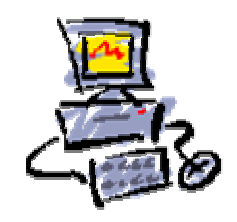

# INSTALACJA PRACOWNI - SERWER SBS 2003 (MENIS WIOSNA 2004)

# Materiały do warsztatów dla integratorów

# Jak zainstalować i przygotować szkolną pracownię internetową zgodnie z wytycznymi MENiS w oparciu o serwer SBS 2003

Opracowanie: Dariusz P. Fabicki Janusz S. Wierzbicki

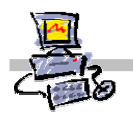

# SPIS TREŚCI

| ZMIANA WŁAŚCIWOŚCI DOMYŚLNYCH KONT W PRACOWNI NA ZGODNE ZE<br>SPECYFIKACJĄ MENIS WIOSNA 2004                                                                                            | 4                      |
|----------------------------------------------------------------------------------------------------|------------------------|
| Krok 1. Zmiana liprawnień poszczegół nych kont                                                                                                    | 4                      |
| KROK 2: ZMIANA WŁAŚCIWOŚCI SERWERA WWW (DOSTEP DO STRON INDYWIDUALNYCH)                                                                                                    | 1                      |
| KROK 3: DODANIE DOSTEPU POPRZEZ PROTOKÓŁ FTP DO PULPITÓW UŻYTKOWNIKÓW DOMYŚLNYCH KONT                                                                                                   | 5                      |
| Krok 4: Zmiana funkcjonalności Pulpitów dla kont z jednostki organizacyjnej PoziomA                                                                                                    | 6                      |
| KROK 5: AUTOMATYCZNA INSTALACJA DRUKAREK                                                                                                    | 7                      |
| Modyfikacja zasad grup – zezwolenie na instalowanie nieautoryzowanych sterowników drukarek                                                                                              | 7                      |
| Instalacja drukarki na serwerze SBS 2003                                                                                                    | 9                      |
| Udostępnianie drukarki w szkolnej sieci                                                                                                    | 9                      |
| INSTALACJA STACJI ROBOCZEJ Z WCZEŚNIEJ PRZYGOTOWANEGO LUSTRA                                                                                                    | . 10                   |
| KROK 1: PRZYGOTOWANIE DYSKIETKI STARTOWEJ SYSTEMU RIS                                                                                                    | . 10                   |
| Procedura przygotowania dyskietki startowej do instalacji stacji roboczej z lustra znajdującego się na serwerze SBS 2003                                                                | . 10                   |
| KROK 2: DODAWANIE STACJI ROBOCZEJ DO DOMENY                                                                                                    | . 11                   |
| Elementy wymagane przy dodawaniu komputera do domeny poprzez konsolę administracyjną Użytkow                                                                                            | nicy                   |
| i Komputery usługi Active Directory                                                                                                    | . 11                   |
| Procedura uzyskania adresu MAC stacji z wykorzystaniem dyskietki startowej systemu RIS                                                                                                  | . 11                   |
| Procedura dodawania konta komputera do domeny przy wykorzystaniu konsoli administracyjnej                                                                                               |                        |
| Użytkownicy i Komputery usługi Active Directory                                                                                                    | . 12                   |
| KROK 3: INSTALACJA STACJI ROBOCZEJ Z WCZESNIEJ PRZYGOTOWANEGO LUSTRA                                                                                                    | . 14                   |
| Procedura instalacji stacji roboczej z lustra przygotowanego na serwerze SBS 2003                                                                                                    | . 14                   |
| INSTALACJA STACJI ROBOCZEJ Z LUSTRA BAZOWEGO                                                                                                    | . 17                   |
| Procedura instalacji stacji roboczej z lustra bazowego                                                                                                    | . 17                   |
| PRZYGOTOWANIE WŁASNEGO LUSTRA NA SERWERZE SBS 2003                                                                                                    | . 20                   |
| Procedura przygotowania własnego lustra systemu z dodatkowym oprogramowaniem                                                                                                    | . 20                   |
| ZMIANA GŁÓWNEGO ADRESU IP SERWERA NA ADRES SPOZA KLASY ZASTANEGO<br>ROUTERA W ISTNIEJĄCEJ SZKOLNEJ SIECI KOMPUTEROWEJ                                                                   | . 25                   |
| Pierwszy sposób zmiany głównego adresu IP serwera SBS 2003                                                                                                    | . 26                   |
| DRUGI SPOSÓB ZMIANY GŁÓWNEGO ADRESU IP SERWERA SBS 2003                                                                                                    | . 27                   |
| Krok 1: Przygotowanie środowiska pracy                                                                                                    | . 27                   |
| Krok 2: Dodanie nowego zakresu DHCP serwer                                                                                                    | . 27                   |
| Krok 3: Zmiana głównego adresu IP serwera                                                                                                    | . 28                   |
| Krok 4: Definiowanie poprawnej tablicy LAT dla ISA SERVER                                                                                                    | . 29                   |
| Krok 5: Autoryzacja serwera DHCP w Active Directory                                                                                                    | . 30                   |
| Krok 5: Ponowne uruchomienie i aktywacja serwera DNS                                                                                                    | . 30                   |
| Krok 6: Konfiguracja zabezpieczeń serwera WWW dla nowego adresu IP głównego serwera                                                                                                    | . 31                   |
| KONFIGURACIA DOSTEPU DO SIECI INTERNET Z WYKORZYSTANIEM KREATORA                                                                                                    | . 35                   |
|                                                                                                    |                        |
| KROK 1: PRZYGOTOWYWANIE SRODOWISKA                                                                                                    | . 35                   |
| KROK 2: KONFIGUROWANIE DRUGIEJ KARTY SIECIOWEJ SERWERA SŁUŻĄCEJ DO POŁĄCZENIA Z INTERNETEM<br>Krok 2: Konfigurowanie drugiegu pomocy Kreatora konfigurowania poczty e mału i polaczenia | 131                    |
| KROK 5. KUNFIGURACJA SIECI PRZY POMOCY KREATORA KUNFIGUROWANIA POCZTY E-MAIL I POŁĄCZENIA<br>INTERNETOWECO                                                                              | 40                     |
| INTERNETOWEGO                                                                                                    | . 40                   |
| KROK 4. KONFIGURACIA SERWERA DINS                                                                                                    | . <del>ч</del> Ј<br>Сн |
| SERWERÓW DNS)                                                                                                    | 49                     |
| KROK 6: KONFIGURACJA SERWERA EXCHANGE (ZDEFINIOWANIE AWARYJNEGO SERWERA DNS)                                                                                                    | . 51                   |
| KROK 7: KONFIGURACJA SERWERA WWW (OKREŚLENIE AKTYWNYCH INTERFEJSÓW SIECIOWYCH)                                                                                                    | . 52                   |
| INWAZYJNE PODŁĄCZENIE SERWERA SBS 2003 (WYJĄTEK 1) – SBS 2000                                                                                                    | . 53                   |

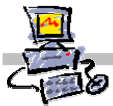

| KROK 1: W ISA SERVER SBS2000 DEFINIUJEMY ADRES IP SERWERA SBS2003                                                                                                 | 53        |
|----------------------------------------------------------------------------------------------------|-----------|
| KROK 2: W ISA SERVER SBS2000 DEFINIUJEMY REGUŁĘ OKREŚLAJĄCĄ PEŁNY DOSTĘP DLA SERWER/                                                                              | 4         |
| SBS2003                                                                                                    |           |
| KROK 3: W ISA SERVER SBS2000 ZAŁĄCZAMY ROUTING                                                                                                    | 55        |
| KROK 4: KONFIGURUJEMY SERWER SBS2003 DO PRACY W SIECI INTERNET                                                                                                    | 56        |
| INWAZYJNE PODŁĄCZENIE SERWERA SBS 2003 (WYJĄTEK 2) – SBS 4.X                                                                                                    |           |
| KROK 1: W SERWERZE SBS2003 ZMIENIAMY GŁÓWNY ADRES IP SERWERA NA 192.168.18.1                                                                                      |           |
| KROK 2: PRZENOSIMY I PODŁĄCZAMY URZĄDZENIE DOSTĘPOWE DLA INTERNETU (MODEM, SDI) DO S<br>SBS2003 i doprowadzamy do tego, aby udostępnianie Internetu funkcjonowało | ERWERA    |
| PRAWIDŁOWO                                                                                                    | 57        |
| KROK 3: KARCIE SIECIOWEJ SERWERA PODŁĄCZONEJ DO ZASTANEJ SIECI NADAJEMY ADRES IP 192.16                                                                           | 8.19.1.58 |
| KROK 4: W ISA SERVER SBS2003 BUDUJEMY NOWA TABLICE LAT                                                                                                    | 59        |
| KROK 5: W ISA SERVER SBS2003 DEFINIUJEMY ADRES IP SERWERA SBS4.x                                                                                                  | 60        |
| Krok 6: W ISA Server SBS2003 definiujemy regułę określającą pełny dostęp dla serwer/                                                                              | A SBS4x   |
|                                                                                                    | 61        |
| KROK 7: W ISA SERVER SBS2003 ZAŁĄCZAMY ROUTING                                                                                                    | 62        |
| KROK 8: W MS PROXY 2.0 SBS4x WYŁĄCZAMY AUTOMATYCZNE DODZWANIANIE DO INTERNETU                                                                                     | 63        |
| KROK 9: DODAWANIE DO PODSTAWOWEGO INTERFEJSU TCP/IP SERWERA SBS4X KOLEJNEGO ADRES                                                                                 | u IP z    |
| ZAKRESU OBSŁUGIWANEGO PRZEZ SERWER SBS2003                                                                                                    | 64        |
| KROK 10: MODYFIKACJA TABLICY LAT SERWERA MS PROXY 2.0                                                                                                    | 65        |
| AKTYWACJA SERWERA SBS2003 I DODAWANIE LICENCJI                                                                                                    | 66        |
| Procedura 1: Aktywacja systemu SBS 2003 MENiS Wiosna 2004 przez sieć Internet                                                                                     | 66        |
| Procedura 2: Dodawanie licencji dostępowych do serwera SBS 2003 przez Internet                                                                                    | 67        |
| Procedura 3: Aktywacja sererwera SBS 2003 MENIS Wiosna 2004 przez telefon                                                                                         | 67        |
| Procedura 4: Dodawanie licencji do serwera SBS 2003 MENIS Wiosna 2004 przez telefon                                                                               | 68        |

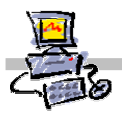

# Zmiana właściwości domyślnych kont w pracowni na zgodne ze specyfikacją MENiS wiosna 2004

Po instalacji serwera z CD kolekcji wiosna 2004 nie wszystkie ustawienia do plików użytkowników oraz hasła są prawidłowo ustawione ze względu na specyfikację projektu opracowaną przez MENiS. W prosty sposób, za pomocą skryptu, można jednak przestawić je na zgodne z wytycznymi projektu.

# Krok 1: Zmiana uprawnień poszczególnych kont

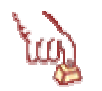

### Polecenie 1

- Pobierz z Internetu i rozpakuj na pulpicie serwera plik http://sbs.oeiizk.waw.pl/faq\_podstawowa\_2004/download/uprawnienia.zip lub skopiuj na pulpit serwera z krążka CD folder Zmieniaj uprawnienia
- 2. Wypakuj zawartość skopiowanego pliku na pulpit serwera (prawy klawisz myszki na ikonie pliku ⇒ wyodrębnij wszystkie)
- 3. Otwórz rozpakowany (skopiowany) folder
- 4. Uruchom plik zmień\_wszystko.cmd

Uruchomienie skryptu według powyższego polecenia przestawi od razu wszystkie niezgodne parametry na prawidłowe z punktu widzenia specyfikacji.

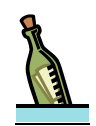

# Wskazówka

W pliku **uprawnienia.zip** znajdują się również skrypty pozwalające oddzielnie zmieniać odpowiednie uprawnienia do poszczególnych folderów oraz modyfikować hasła kont należących do poszczególnych poziomów. Zostały one zamieszczone w odpowiednich podfolderach.

# Krok 2: Zmiana właściwości serwera WWW (dostęp do stron indywidualnych)

W specyfikacji MENiS jest zapisane, iż użytkownicy powinni mieć następujący adres do swoich stron prywatnych :

• http://nazwa\_serwera/nazwa\_konta

Domyślne ustawienia są następujące:

• http://nazwa\_serwera/strony/nazwa\_konta

Wykonanie poniższego polecenia powoduje ustawienie prawidłowych (tj. zgodnych ze specyfikacją) adresów stron domowych dla użytkowników domyślnych kont.

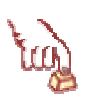

# Polecenie 2

- 1. Uruchom narzędzie do zarządzanie serwerem WWW wybierając z paska zadań serwera kolejno Start|Narzędzia administracyjne|Menedżer internetowych usług informacyjnych (IIS)
- 2. W oknie Menedżer internetowych usług informacyjnych IIS rozwiń serwer SBS
- 3. W oknie Menedżer internetowych usług informacyjnych IIS rozwiń Witryny sieci Web

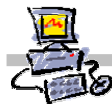

- 4. W oknie Menedżer internetowych usług informacyjnych IIS wskaż Domyślna witryna sieci Web
- 5. W oknie Menedżer internetowych usług informacyjnych IIS wybierz prawym przyciskiem Domyślna witryna sieci Web
- 6. W oknie Menedżer internetowych usług informacyjnych IIS wybierz z menu kontekstowego Właściwości
- 7. W oknie Właściwości: Domyślna witryna sieci Web wybierz zakładkę Katalog macierzysty
- 8. W oknie Właściwości: Domyślna witryna sieci Web (Zakładka Katalog Macierzysty) w polu Ścieżka lokalna wybierz przycisk o:\homepages
- 9. W oknie Właściwości: Domyślna witryna sieci Web (Zakładka Katalog Macierzysty) zaznacz opcję Przeglądanie katalogów
- 10. W oknie Właściwości Domyślna witryna sieci Web (Zakładka Katalog Macierzysty) wybierz przycisk OK
- 11. W oknie Zastępowanie dziedziczenia wybierz przycisk Anuluj
- 12. W oknie Zastępowanie dziedziczenia wybierz przycisk Anuluj
- 13. Zamknij okno Menedżer internetowych usług informacyjnych IIS

# Krok 3: Dodanie dostępu poprzez protokół FTP do pulpitów użytkowników domyślnych kont

Wykonanie poniższego polecenia powoduje dodanie odwołania do Pulpitu użytkowników domyślnych kont za pośrednictwem usługi FTP poprzez wywołanie adresu:

• ftp://nazwa\_konta:hasło@nazwa\_szkolnego\_serwera/dokumenty/pulpit/

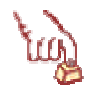

# Polecenie 3

1. Uruchom narzędzie do zarządzanie serwerem WWW wybierając z paska zadań serwera kolejno

Start | Narzędzia administracyjne|Menedżer internetowych usług informacyjnych (IIS)

- 2. W oknie Menedżer internetowych usług informacyjnych IIS rozwiń serwer SBS
- 3. W oknie Menedżer internetowych usług informacyjnych IIS rozwiń Witryny FTP
- 4. W oknie Menedżer internetowych usług informacyjnych IIS rozwiń Domyślna Witryna FTP
- 5. W oknie Menedżer internetowych usług informacyjnych IIS wskaż dokumenty
- 6. W oknie Menedżer internetowych usług informacyjnych IIS wybierz prawym przyciskiem dokumenty
- 7. W oknie Menedżer internetowych usług informacyjnych IIS wybierz z menu kontekstowego kolejno Nowy->Katalog wirtualny...
- 8. W oknie Kreator tworzenia katalogów wirtualnych wybierz przycisk Dalej
- 9. W oknie Alias katalogu wirtualnego w polu Alias wpisz pulpit
- 10. W oknie Alias katalogu wirtualnego wybierz przycisk Dalej
- 11. W oknie Katalog zawartości witryny FTP w polu Ścieżka wpisz o:\desktop
- 12. W oknie Katalog zawartości witryny FTP wybierz przycisk Dalej

- 13. W oknie Uprawnienia dostępu do katalogu wirtualnego zaznacz Odczyt
- 14. W oknie Uprawnienia dostępu do katalogu wirtualnego zaznacz Zapis
- 15. W oknie Uprawnienia dostępu do katalogu wirtualnego wybierz przycisk Dalej
- 16. W oknie Kreator tworzenia katalogów wirtualnych wybierz przycisk Zakończ
- 17. Zamknij okno Menedżer internetowych usług informacyjnych IIS

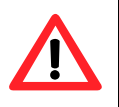

### Uwaga !!!

Wprowadzenie poprawek omawianych w niniejszym rozdziale skryptu jest niezbędne, aby przejść pozytywnie procedurę odbioru pracowni.

# Krok 4: Zmiana funkcjonalności Pulpitów dla kont z jednostki organizacyjnej PoziomA

Domyślnie pliki zapisane przez użytkowników pracujących na kontach znajdujących się w jednostce organizacyjnej PoziomA są usuwane automatycznie w czasie procesu wylogowywania z sieci. Uniemożliwia to poprawne wykonanie 8 punktu procedury odbioru pracowni przez szkołę, jeśli zażąda ona by odbył się on na koncie należącym do tego poziomu. Istnieją dwa rozwiązania – protokół może zostać podpisany z odpowiednim dopiskiem, lub integrator może zmienić tą właściwość dla jednostki PoziomA. Poniższe polecenie obrazuje procedurę jej usunięcia.

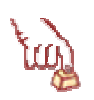

# Polecenie 1

- 1. Zaloguj się na konsoli serwera jako użytkownik administrator
- 2. Wybierz z paska zadań kolejno Start -> Narzędzia administracyjne -> Zarządzanie serwerem
- 3. W oknie Zarządzanie serwerem rozwiń gałąź Zarządzanie zaawansowane
- 4. Następnie rozwiń kolejno:
  - a. Zarządzanie zasadami grupy
  - b. Rozwiń Forest: <nazwa twojej domeny>
  - c. Rozwiń **Domains**
  - d. Rozwiń swoją domenę
  - e. Rozwiń jednostkę organizacyjną MEN
  - f. Rozwiń jednostkę organizacyjną PoziomA
- 5. Wskaż wewnątrz jednostki organizacyjnej PoziomA zasadę grupy PoziomA
- 6. Wybierz prawym przyciskiem jednostkę organizacyjną PoziomA
- 7. Wybierz z menu podręcznego Edit...
- 8. W oknie Edytor obiektów zasad grupy rozwiń kolejno:
  - a. Konfiguracja Użytkownika
  - b. Ustawienia systemu Windows
- 9. Wskaż Skrypty (Logowanie/Wylogowywanie)
- 10. Otwórz Wylogowywanie

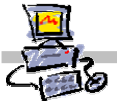

- 11. W oknie Właściwości: Wylogowywanie wskaż z listy plik clrdsk.cmd
- 12. W oknie Właściwości: Wylogowywanie wybierz przycisk Usuń
- 13. W oknie Właściwości: Wylogowywanie wybierz przycisk OK

# Krok 5: Automatyczna instalacja drukarek

Modyfikacja zasad grup – zezwolenie na instalowanie nieautoryzowanych sterowników drukarek

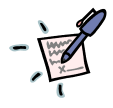

Notatka – dlaczego potrzebne jest tego typu zezwolenie i w jakich wypadkach?

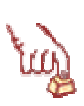

Polecenie 1 – modyfikacja zasady grup obejmującej komputery – zezwolenie dla użytkowników na instalację nieautoryzowanych sterowników drukarek

- Wybierz z paska zadań
   Start 
   → Narzędzia administracyjne 
   →Zarządzanie serwerem
- 15. Rozwiń Zarządzanie zaawansowane
- 16. Rozwiń Zarządzanie zasadami grupy
- 17. Rozwiń Forest : <nazwa\_twojej\_głownej\_domeny>
- 18. Rozwiń Domains
- 19. Rozwiń <nazwa\_twojej\_głownej\_domeny>
- 20. Rozwiń jednostkę organizacyjną MEN
- 21. Rozwiń jednostkę organizacyjną Komputery
- 22. Wskaż zasadę grupy Komputery
- 23. Wybierz prawym klawiszem myszy Komputery
- 24. Wybierz z menu kontekstowego Edit
- 25. W oknie Edytor obiektów zasad grupy rozwiń Konfiguracja komputera
- 26. W oknie Edytor obiektów zasad grupy rozwiń Ustawienia systemu Windows
- 27. W oknie Edytor obiektów zasad grupy rozwiń Ustawienia zabezpieczeń
- 28. W oknie Edytor obiektów zasad grupy rozwiń Zasady lokalne

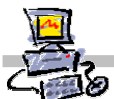

- 29. W oknie Edytor obiektów zasad grupy wskazujemy Opcje zabezpieczeń
- 30. W oknie Edytor obiektów zasad grupy otwórz ustawienia Urządzenia: Zapobiega instalacji sterowników drukarek przez użytkowników
- 31. W oknie Edytor obiektów zasad grupy zaznacz opcję Wyłączone
- 32. W oknie Edytor obiektów zasad grupy wybierz przycisk OK.
- 33. Zamknij okno Edytor obiektów zasad grupy
- 34. Zamknij okno Zarządzanie serwerem

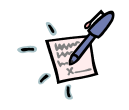

# Notatka

# Instalacja drukarki na serwerze SBS 2003

Polecenie 1 – instalacja drukarki na serwerze SBS 2003

1. Zainstaluj drukarkę zgodnie ze wskazówkami prowadzącego

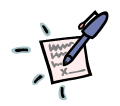

# Notatka – wskazówki prowadzącego

### Udostępnianie drukarki w szkolnej sieci

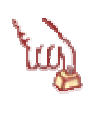

# Polecenie 1 – udostępnianie drukarki w szkolnej sieci

1. Udostępnij drukarkę w sieci pod nazwą druk\_a

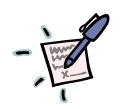

# Notatka

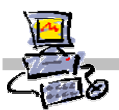

# Instalacja stacji roboczej z wcześniej przygotowanego lustra

W tym rozdziale omawiamy standardową procedurę instalacji stacji roboczej z lustra przygotowanego wcześniej dla konkretnego modelu komputera.

W dalszej części skryptu omawiamy instalację systemu na sprzęcie nie przewidzianym w projekcie (z tzw. lustra bazowego) oraz przygotowanie własnego lustra, które może zawierać dowolne oprogramowanie dodatkowe.

Kolejne kroki procedury

- 1. Przygotowanie dyskietki startowej systemu RIS
- 2. Dodanie stacji roboczej do domeny
- 3. Zainstalowanie systemu z lustra znajdującego się na serwerze

# Krok 1: Przygotowanie dyskietki startowej systemu RIS

W pierwszym kroku należy przygotować dyskietkę startową systemu RIS (systemu zdalnej instalacji). Krok ten można pominąć, jeśli stacja robocza posiada możliwość uruchamiania poprzez sieć lokalną – zgodną ze specyfikacją Boot PXE.

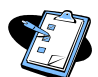

# Procedura przygotowania dyskietki startowej do instalacji stacji roboczej z lustra znajdującego się na serwerze SBS 2003

- 1. Proces przygotowania dyskietki rozpoczynamy od jej umieszczenia w stacji A: serwera SBS2003 (wersja MENIS 2004)
- Następnie należy przejść do katalogu: R:\remoteinstall\Admin\i386\ znajdującym się na dysku R serwera
- 3. Uruchomić program rbfg.exe Na ekranie pojawi się okno pt. Generator dysków rozruchu zdalnego systemu Microsoft Windows
- 4. W oknie Generator dysków rozruchu zdalnego systemu Microsoft Windows wybieramy przycisk ekranowy Utwórz dysk Na ekranie pojawi się okno pt. Tworzenie dysków rozruchu zdalnego Po prawidłowym utworzeniu dyskietki na ekranie pojawi się okno informujące o sukcesie operacji i zachęcające do utworzenia kolejnej dyskietki
- 5. W celu wykonania kolejnej dyskietki w oknie wybieramy przycisk ekranowy Tak w przeciwnym wypadku wybieramy przycisk ekranowy Nie Jeśli zdecydowaliśmy się na utworzenie kolejnej dyskietki wybierając Tak na ekranie pojawi się okno z prośbą o włożenie kolejnej dyskietki.
- 6. Po włożeniu dyskietki do stacji A: serwera SBS2003 wybieramy przycisk ekranowy **OK**

Zostanie utworzona kolejna dyskietka. W ten sam sposób wykonujemy dowolną ilość dyskietek startowych.

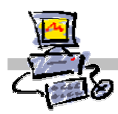

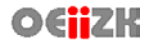

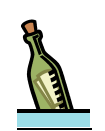

# Wskazówka

Dyskietkę startową można utworzyć na dowolnej stacji roboczej podłączonej do domeny logując się na jedno z kont użytkowników domeny i wykonując następujące czynności:

- 1. Wkładamy dyskietkę do stacji A: komputera na którym jesteśmy zalogowani
- 2. Z menu START wybieramy opcję Uruchom
- 3. W polu uruchamianie wpisujemy: \\nazwa\_serwera\RemInst\Admin\I386\rbfg.exe gdzie nazwa\_serwera jest nazwą twojego serwera (domyślną nazwą jest SBS2004 jeśli w procesie instalacji serwera nie została ona zmieniona) Na ekranie pojawi się okno pt. Generator dysków rozruchu zdalnego systemu Microsoft Windows
- 4. Postępujemy zgodnie ze standardową procedurą dla tworzenia dyskietki na serwerze poczynając od punktu 4 (patrz: procedura zamieszczona wyżej)

# Krok 2: Dodawanie stacji roboczej do domeny

Zanim przystąpimy do właściwej instalacji stacji roboczej, to należy dodać ją do domeny. Procedurę tą wykonujemy tylko przed pierwszą instalacją systemu na danej stacji. Jej wykonanie jest zbędne w przypadku kolejnych reinstalacji systemu na stacji wcześniej do domeny dodanej.

Poniżej przedstawiamy najszybszą procedurę dodania poszczególnych stacji do domeny. Istnieje inny, zupełnie automatyczny sposób, ale zabiera on znacznie więcej czasu.

# Elementy wymagane przy dodawaniu komputera do domeny poprzez konsolę administracyjną Użytkownicy i Komputery usługi Active Directory

- Spisany MAC adres (adres fizyczny) karty sieciowej
- Dostęp do konsoli serwera

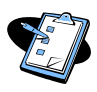

# Procedura uzyskania adresu MAC stacji z wykorzystaniem dyskietki startowej systemu RIS

- 1. Dyskietkę startową systemu RIS wkładamy do stacji A:
- 2. Uruchamiamy komputer (musi on startować z napędu FDD w razie konieczności należy odpowiednio zmodyfikować ustawienia BIOS)
- W momencie pojawienia się na ekranie komunikatu rozpoczynającego się od linii: Microsoft Windows Remote Instalation Boot Floppy (C) Copyright 2001 Lanworks Technologies Co. Subsidiary of 3COM Corporation All rights reserved. wciskamy klawisz Pause|Brake
- 4. Spisujemy ciąg liter i cyfr umieszczony po komunikacie Node:

# - X

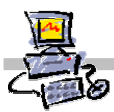

Procedura dodawania konta komputera do domeny przy wykorzystaniu konsoli administracyjnej Użytkownicy i Komputery usługi Active Directory

- 1. Logujemy się na konsoli serwera na konto administratora domeny
- 2. Wybieramy Start -> Narzędzia administracyjne -> Komputery i Usługi Active Directory

Wyświetlona zostaje konsola administracyjna Komputery i Usługi Active Direkcory

- 3. Rozwijamy gałąź reprezentującą naszą nazwę domeny (domyślnie menis.edu.pl)
- 4. Odszukujemy i rozwijamy jednostkę organizacyjną Men
- 5. W jednostce organizacyjnej **Men** wybieramy prawym klawiszem myszy jednostkę organizacyjną **Komputery**

Rozwija się menu kontekstowe takie jak przedstawione na poniższym rysunku

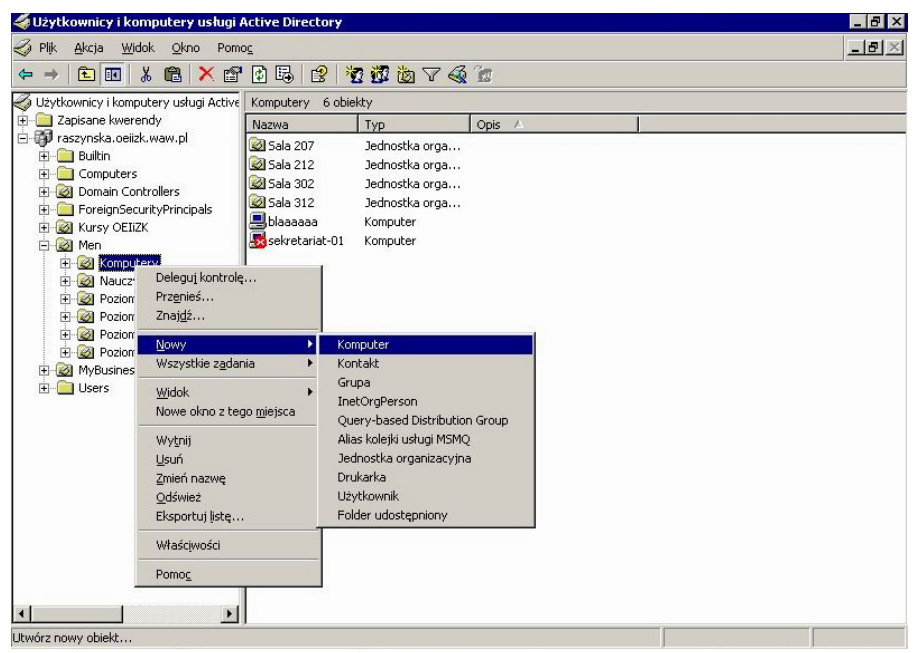

- 6. Z menu kontekstowego wybieramy Nowy -> Komputer Pojawia się okno zatytułowane Nowy obiekt – Komputer
- W polu Nazwa komputera: wpisujemy nazwę stacji (np. stacja01) następnie wybieramy przycisk ekranowy Dalej Pojawia się okno zatytułowane Zarządzany podobne do tego na poniższym obrazku

|                                                | Otmoiz m.                                                               | Taszyńska. Odizk. waw. pizmienz Komputery                                                                                                    |  |
|------------------------------------------------|-------------------------------------------------------------------------|----------------------------------------------------------------------------------------------------|--|
| Jeśli twor<br>poniższe<br>komputer<br>komputer | zysz konto kor<br>pole wyboru, a<br>ra (GUID). Ider<br>ra lub na iego r | mputerowe dla komputera zarządzanego, zaznacz<br>a następnie wpisz kompletny identyfikator tego<br>ntyfikator (GUID) możesz znaleźć w systemie BIOS<br>obudowie. |  |
| 🔽 Toje                                         | st komputer <u>z</u> a                                                  | arządzany                                                                                                    |  |
| <u>U</u> nik                                   | atowy identyfik                                                         | kator komputera (GUID/UUID):                                                                                                    |  |
| {000                                           | 100000-0000-0                                                           | 0000-0000-0020ED4CA914}                                                                                                    |  |
|                                                |                                                                         |                                                                                                    |  |
|                                                |                                                                         |                                                                                                    |  |

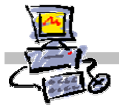

- 8. W oknie zatytułowanym Zarządzany:
  - wybieramy opcję Ten komputer jest zarządzany
     *Pole Unikatowy identyfikator komputera (GUID/UUID): staje się aktywne*
  - W polu Unikatowy identyfikator komputera (GUID/UUID): wprowadzamy ciąg znaków: {0000000-0000-0000-0000-adres\_fizyczny} gdzie w miejsce adres\_fizyczny wpisujemy spisany uprzednio adres fizyczny karty sieciowej naszej stacji (12 znaków bez myślników z przedziału 0-9 i A-F)
  - wybieramy przycisk ekranowy Dalej Pojawia się okno Serwer główny
- 9. W oknie Serwer główny:
  - pozostawiamy zaznaczoną opcję Dowolny dostępny serwer instalacji zdalnej
  - wybieramy przycisk ekranowy Dalej Pojawia się okno zatytułowane Nowy obiekt – Komputer zawierające informacje o tworzonym przez nas koncie komputera w domenie
- 10. W oknie *Nowy obiekt Komputer* wybieramy przycisk ekranowy **Zakończ** Zostanie utworzone konto naszego komputera
- 11. Od tej chwili jesteśmy gotowi do przeprowadzenia procesu instalacji zdalnej danej stacji roboczej

| _ | 1   | R |  |
|---|-----|---|--|
| - | 125 | 6 |  |
|   |     |   |  |

# Notatka

| ••••••••••••••••••••••••••••••••••••••• |
|-----------------------------------------|
| ••••••••••••••••••••••••••••••••••••••• |
|                                         |
|                                         |
|                                         |
|                                         |
|                                         |
|                                         |
|                                         |
|                                         |
|                                         |
|                                         |
|                                         |
|                                         |
|                                         |
|                                         |
| ••••••••••••••••••••••••••••••••••••••• |
| ••••••••••••••••••••••••••••••••••••••• |
|                                         |

Procedura instalacji stacji roboczej z lustra przygotowanego na serwerze SBS 2003

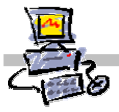

# Krok 3: Instalacja stacji roboczej z wcześniej przygotowanego lustra

Po przygotowaniu dyskietek startowych oraz dodaniu stacji do domeny, możemy przystąpić do właściwej procedury instalacji stacji roboczej.

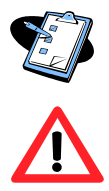

# Uwaga !!!

Komputer musi mieć ustawiona odpowiednią sekwencję uruchamiania w BIOS – odpowiednio ze stacji dysków lub z sieci, w zależności, czy korzystamy z dyskietki startowej systemu RIS, czy z protokołu BOOT PXE.) Więcej szczegółów można znaleźć w instrukcji do płyty głównej danego komputera

- 12. Uprzednio przygotowaną dyskietkę należy włożyć do stacji A: komputera, na którym ma zostać zainstalowany system operacyjny Windows XP (lub przechodzimy do punktu 2 i wykorzystujemy uruchamianie z użyciem protokołu BOOT PXE).
- 13. Uruchamiamy komputer.
- 14. Kiedy na ekranie pojawi się komunikat:
   Press F12 for Network Service Boot
   Wciskamy klawisz F12
   Pojawi się niebieskie okno powitalne Instalatora klienta

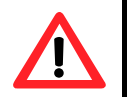

# Uwaga !!!

W przypadku uruchamiania poprzez sieć komunikat może być nieco inny (jest to zależne od modelu karty sieciowej, w jaką wyposażony jest komputer). Komunikat pozostaje na ekranie jedynie przez, krótki okres czasu, jeśli nie zareagujesz odpowiednio szybko będziesz zmuszony jeszcze raz uruchomić komputer i spróbować ponownie.

15. Wciskamy klawisz **Enter** i usuwamy dyskietkę ze stacji, jeśli była używana podczas startu systemu.

Instalator klienta przechodzi do okna logowania do systemu instalacji zdalnej

16. Wypełniamy dane w oknie logowania do systemu instalacji zdalnej:

- w polu nazwy użytkownika pozostawiamy operator
- w polu hasło wprowadzamy hasło operatora (domyślnym hasłem jest zaq1@WSX)
- wciskamy klawisz Enter

Instalator klienta przechodzi do okna wyboru lustra systemu do zainstalowania

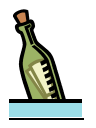

### Wskazówka

Konto operatora jest specjalnym kontem, które posiada prawa administratora stacji lokalnej z możliwością przeprowadzania instalacji zdalnej

17. Wykorzystując klawisze strzałek dokonujemy wyboru lustra, z którego zainstalowany zostanie system. Po dokonaniu wyboru (podświetleniu nazwy wybranego obrazu) wciskamy klawisz Enter
Instalator klighta przesłodzi do okraz informujacego o unkasowaniu damoh z dusłu.

*Instalator klienta* przechodzi do okna informującego o wykasowaniu danych z dysku twardego

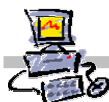

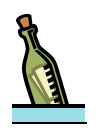

### Wskazówka

Na liście pojawią się tylko te lustra, które są zgodne ze specyfikacją sprzętową stacji roboczej, którą chcemy instalować.

# Notatka

| <br> | <br> |  |
|------|------|--|
| <br> | <br> |  |
| <br> | <br> |  |
| <br> | <br> |  |
| <br> | <br> |  |
| <br> | <br> |  |
| <br> | <br> |  |

- 18. Ponownie wciskamy klawisz Enter Instalator klienta przechodzi do okna z informacją o koncie komputera w domenie
- 19. Wciskamy klawisz **Enter** po raz ostatni *Rozpoczyna się proces instalacji stacji roboczej z lustra*.
- 20. Proces instalacji można podzielić na kolejne etapy:
  - kopiowanie plików może ono trwać w zależności od wielkości obrazu lustra systemu operacyjnego, szybkości komputera i obciążenia sieci lokalnej od 20 do 60 minut (jedynie w skrajnych przypadkach czas ten może zostać przekroczony)
  - po skopiowaniu plików komputer jest ponownie uruchamiany
  - na krótko pojawia się ekran powitalny Windows XP po którym na niebieskim tle wyświetlona zostaje informacja:
     Czekaj trwa przygotowywanie systemu Windows XP do uruchomienia......
  - następnie na ekranie pojawia się okno zatytułowane Instalator Systemu Windows XP z informacją Czekaj
  - kolejnym krokiem jest zainstalowanie przez automatyczny instalator składników sieciowych, dodanie komputera do domeny, rejestrowanie i konfigurowanie składników systemu (poszczególne etapy obserwujemy na ekranie monitora)
  - ostatnim krokiem instalacji jest restart systemu, po którym możemy zalogować się do systemu i korzystać z komputera

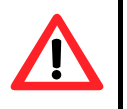

# Uwaga !!!

Proces instalacji stacji z lustra powinien przebiegać całkowicie bez udziału użytkownika, jeśli instalator w trakcje instalacji prosi o podanie dodatkowych informacji to znaczy, że lustro nie zostało całkowicie przygotowane. Jedynym wyjątkiem od tej reguły jest instalacja z tzw. obrazu bazowego. Instalacja stacji roboczych z obrazu bazowego oraz przygotowywanie luster systemu zostanie omówione w dalszej części zajęć.

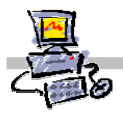

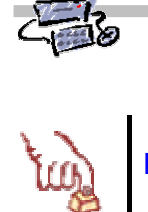

# Notatki

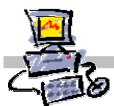

# Instalacja stacji roboczej z lustra bazowego

Instalację z lustra bazowego można wykorzystać w celu zainstalowania systemu na sprzęcie niezgodnym ze specyfikacją określoną w przetargu lub w celu przygotowania własnego lustra dla określonego typu stacji roboczej i zawierającego dodatkowe oprogramowanie.

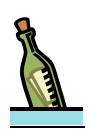

# Wskazówka

Decydując się na przygotowanie własnego lustra dla stacji roboczej, powinniśmy przeinstalować system z obrazu bazowego. Proces przygotowania lustra powiedzie także dla inaczej przygotowanej stacji, ale musimy liczyć się z tym, iż do naszego lustra może zostać przekopiowanych wiele niepożądanych plików, w tym także wirusy.

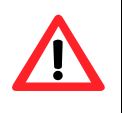

# Uwaga !!!

W przypadku, gdy system instalujemy po raz pierwszy na danej stacji, to stacja musi zostać dodana do domeny, tak jak w punkcie poprzednim zostało to opisane w kroku drugim.

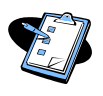

# Procedura instalacji stacji roboczej z lustra bazowego

- Uprzednio przygotowaną dyskietkę należy włożyć do stacji A: komputera, na którym ma zostać zainstalowany system operacyjny Windows XP (lub przechodzimy do punktu 2 i wykorzystujemy uruchamianie z użyciem protokołu BOOT PXE). Należy pamiętać, aby komputer miał ustawioną odpowiednią sekwencję startu ze stacji dysków (FDD, Floppy Drive) lub poprzez sieć (Network).
- 2. Uruchamiamy komputer.
- Kiedy na ekranie pojawi się komunikat: Press F12 for Network Service Boot Wciskamy klawisz F12 Pojawi się niebieskie okno powitalne Instalatora klienta

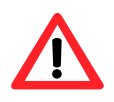

# Uwaga !!!

W przypadku uruchamiania poprzez sieć komunikat może być nieco inny (jest to zależne od modelu karty sieciowej w jaką wyposażony jest komputer). Komunikat pozostaje na ekranie jedynie przez, krótki okres czasu jeśli nie zareagujesz odpowiednio szybko będziesz zmuszony zrestartować komputer i spróbować ponownie

- Wciskamy klawisz Enter (i usuwamy dyskietkę ze stacji dysków, jeśli była używana do uruchomienia komputera) Instalator klienta przechodzi do okna logowania do systemu instalacji zdalnej
- 5. Wypełniamy dane w oknie logowania do systemu instalacji zdalnej:
  - w polu nazwy użytkownika pozostawiamy operator
  - w polu hasło wprowadzamy hasło operatora (domyślnym hasłem jest zaq1@WSX)
  - wciskamy klawisz Enter

Instalator klienta przechodzi do okna wyboru lustra systemu do zainstalowania

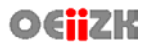

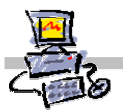

- Wykorzystując klawisze strzałek dokonujemy wyboru lustra o nazwie: Windows XP Pro PL SP1 obraz bazowy wciskamy klawisz Enter Instalator klienta przechodzi do okna informującego o wykasowaniu danych z dysku twardego
- 7. Ponownie wciskamy klawisz Enter Instalator klienta przechodzi do okna z informacją o koncie komputera w domenie
- 8. Wciskamy klawisz **Enter** po raz ostatni *Rozpoczyna się proces instalacji stacji roboczej z lustra.*
- 9. Proces zasadniczej instalacji obrazu bazowego można podzielić na kolejne etapy:
  - kopiowanie plików
  - po skopiowaniu plików komputer jest ponownie uruchamiany
  - instalacja systemu w trybie graficznym
  - wyświetlenie ekranu powitalnego Windows XP z komunikatem: czekaj
  - instalacja klienta firewall
  - pojawienie się ekranu logowania
- 10. Logujemy się do systemu na konto **administratora domeny** Automatycznie rozpoczyna się proces instalacji poprawek systemowych (na ekranie pojawiają się okna wiersza poleceń)

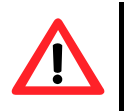

# Uwaga 1

Logując się na komputerze należy zwrócić uwagę, aby prawidłowo wybrać miejsce logowania w polu **Zaloguj do**. Domyślnie ustawione będzie logowanie do komputera a nie do domeny.

# Uwaga 2

Podczas całego procesu instalacji, jeśli na ekranie widzimy okna wiersza poleceń, **nie wciskamy** żadnych klawiszy na klawiaturze – może to zastopować proces instalacji dodatkowych składników. Wszystkie konieczne ingerencje użytkownika – administratora w czasie instalacji zostały uwzględnione i opisane w niniejszej instrukcji.

- 11. Po zainstalowaniu poprawek na ekranie pojawi się okno instalacji programu DirectX:
  - wybieramy opcję Akceptuje umowę
  - wybieramy przycisk ekranowy Dalej
- 12. W następny oknie ponownie wybieramy **Dalej** następuje instalowanie składników programu
- 13. Po zakończeniu instalowania składników wybieramy przycisk ekranowy **Zakończ** *Następuje restart systemu*
- Po restarcie systemu pojawi się komunikat o niepoprawnym logowaniu do systemu. Wybieramy klawisz ekranowy OK Pojawia się okno logowania do systemu
- 15. Ponownie logujemy się do systemu jako **administrator domeny** *Rozpoczyna się proces instalacji kolejno:* 
  - Microsoft Office 2003

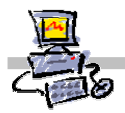

- Microsoft Front Page 2003
- Windows Media
- 16. Po zakończeniu instalacji wszystkich składników **Windows Media** na ekranie pojawia się okno zatytułowane:

Niepoprawne parametry wiersza poleceń

- 17. W oknie: Niepoprawne parametry wiersza poleceń wybieramy klawisz ekranowy OK.
- **18.** W oknie wiersza poleceń widocznym na pulpicie wyświetlony zostaje komunikat: *Aby kontynuować naciśnij przycisk...*
- **19.** Klikamy myszką w oknie wiersza poleceń i wciskamy dowolny klawisz np. spację *Następuje restart systemu*

Po ponownym uruchomieniu komputer jest gotowy do pracy, można się na niego zalogować i dograć dodatkowe niezbędne do prawidłowego działania sterowniki.

|   | Notatki                                 |
|---|-----------------------------------------|
| ı |                                         |
|   |                                         |
|   |                                         |
|   |                                         |
|   |                                         |
|   |                                         |
|   | ••••••••••••••••••••••••••••••••••••••• |
|   | ••••••••••••••••••••••••••••••••••••••• |
|   | ••••••••••••••••••••••••••••••••••••••• |
|   | ••••••••••••••••••••••••••••••••••••••• |
|   | ••••••••••••••••••••••••••••••••••••••• |
|   | ••••••••••••••••••••••••••••••••••••••• |
|   | ••••••••••••••••••••••••••••••••••••••• |
|   |                                         |
|   |                                         |
|   |                                         |
|   |                                         |
|   |                                         |
|   |                                         |
|   |                                         |
|   |                                         |
|   |                                         |
|   |                                         |
|   |                                         |
|   |                                         |
|   |                                         |
|   |                                         |
|   |                                         |
|   |                                         |

# Przygotowanie własnego lustra na serwerze SBS 2003

Przygotowanie własnego lustra systemu operacyjnego dla określonego rodzaju (modelu) stacji roboczej umożliwia przyspieszenie kolejnych instalacji czy reinstalacji systemu na niej. We własnym lustrze użytkownik – administrator ma możliwość zawarcia odpowiednich sterowników zainstalowanego w stacji sprzętu oraz dodatkowego oprogramowania (np. dedykowanego do obsługi napędów typu DVD/DVD-RW/CD-RW, lub programów edukacyjnych). Dzięki temu, kiedy nastąpi konieczność reinstalacji systemu operacyjnego, lub jego instalacji na kolejnej stacji roboczej zgodnej pod względem sprzętowym, procedura ta może odbyć się bardzo szybko i właściwie bez dodatkowej ingerencji administratora, a zainstalowany zostanie nie tylko system, ale także całe oprogramowanie dodatkowe.

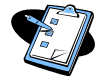

## Procedura przygotowania własnego lustra systemu z dodatkowym oprogramowaniem

- 1. Dokonujemy instalacji stacji z obrazu bazowego (patrz odpowiedni punkt instrukcji)
- 2. Instalujemy do stacji roboczej wszystkie niezbędne sterowniki.

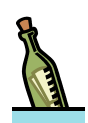

# Wskazówka

Aby upewnić się, że wszystkie urządzenia w naszej stacji roboczej działają poprawnie wykonujemy następujące czynności:

- 1. Logujemy się na konto administratora domeny
- 2. Wybieramy **Start** i prawym przyciskiem myszy wybieramy **Mój Komputer** Rozwija się menu kontekstowe
- 3. Z menu kontekstowego wybieramy Właściwości
- 4. Przechodzimy do zakładki Sprzęt
- 5. Wybieramy przycisk ekranowy Menadżer urządzeń *Wyświetlone zostaje okno Menadżera urządzeń*

Jeśli w oknie menedżera urządzeń nie zaobserwujemy żadnej ikony znaku zapytania to możemy przyjąć, że wszystkie sterowniki są zainstalowane i pracują poprawnie

Przechodzimy do instalacji oprogramowania, które chcemy umieścić w naszym lustrze systemu.

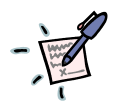

# Notatka

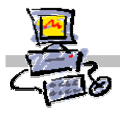

4. Po zainstalowaniu wszystkich wybranych pakietów oprogramowania, uruchamiamy ponownie komputer.

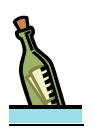

### Wskazówka

Możemy także zmienić uprawnienia do konkretnych folderów lub plików, jak również wielkości przydziałów dysków dla konkretnych użytkowników. Ustawienia te zostaną skopiowane wraz z lustrem systemu.

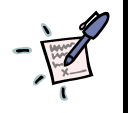

# Notatka

- 5. Przechodzimy do zasadniczej części procedury przygotowania lustra instalacji zdalnej.
- 6. Wybieramy **Start -> Uruchom**
- 7. W oknie Otwórz wpisujemy: \\nazwa\_serwera\reminst\Admin\i386\riprep.exe gdzie nazwa\_serwera jest nazwą naszego serwera SBS (domyślną nazwą jest SBS2004, jeśli w procesie instalacji nie została ona zmieniona) Pojawia się okno zatytułowane Kreator przygotowania instalacji zdalnej – Zapraszamy!
- 8. W oknie **Kreator przygotowywania instalacji zdalnej Zapraszamy!** Wybieramy przycisk **Dalej**

Kreator przygotowywania instalacji zdalnej przechodzi do okna Nazwa serwera

- 9. W polu Nazwa serwera pozostawiamy domyślnie wpisaną nazwę. Jak widać jest to nazwa naszego serwera SBS. Następnie wybieramy klawisz ekranowy Dalej Kreator przygotowywania instalacji zdalnej przechodzi do okna Nazwa folderu
- W polu Nazwa folderu wpisujemy nazwę folderu, w jakim zostanie umieszczone na serwerze nasze lustro systemu następnie wybieramy klawisz ekranowy Dalej. *Kreator przygotowywania instalacji zdalnej przechodzi do okna Przyjazny opis i tekst pomocy*

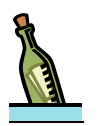

# Wskazówka

Dobrze jest nadawać nazwy, kojarzące się z rodzajem lustra np. **stacja\_uczniowska**, **stacja\_mci**, **stacja\_z\_dvd** dla lustra przygotowanego dla komputerów z tym sprzętem lub nazwą modelu danej stacji roboczej.

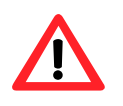

# Uwaga !!!

Musimy zapamiętać lub zapisać nazwę folderu – będziemy musieli uzyskać do niego dostęp, aby zakończyć konfigurację lustra systemu.

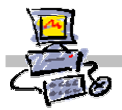

- 11. W oknie Przyjazny opis i tekst pomocy wprowadzamy:
  - w polu **Przyjazny opis:** krótki opis naszego lustra będzie on pojawiał się jako jego nazwa w systemie instalacji zdalnej
  - w polu **Tekst pomocy:** informację bardziej szczegółowo opisujące nasze lustro
  - wybieramy przycisk ekranowy **Dalej** *Kreator przygotowywania instalacji zdalnej przechodzi do okna Zatrzymaj usługi*

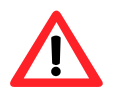

# Uwaga 1

W oba powyższe pola nie możemy wprowadzać polskich liter.

### Uwaga 2

W tym miejscu mogą pojawić się informacje o zgodności systemu. Tego typu informacja wskazuje na potencjalne problemy, jakie mogą wyniknąć w trakcie tworzenia lustra. Jeśli postępujesz zgodnie z zaleceniami instrukcji nie zobaczysz tego okna.

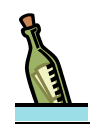

## Wskazówka

W polu krótki opis warto wprowadzać informację jednoznacznie identyfikuję nasze lustro np:. Komputery z sali 302.

W polu Tekst pomocy warto podawać informację co zawiera dane lustro np.: System Windows XP i oprogramowanie Adobe Acrobat Reader

12. W oknie **Zatrzymaj usługi** wyświetlone zostaną usługi, których działanie może przeszkodzić procesowi wykonywania lustra systemu. Wybieramy klawisz ekranowy **Dalej** 

Następuje zatrzymanie usług następnie **Kreator przygotowywania instalacji zdalnej** przechodzi do okna **Uruchomione są programy lub usługi** 

13. W oknie **Uruchomione są programy lub usługi** wyświetlone zostaną procesy systemowe, których działanie może przeszkodzić procesowi wykonywania lustra systemu. Wszystkie wyświetlone procesy muszą zostać zamknięte. Po ich zamknięciu wybieramy przycisk ekranowy **Dalej**.

Kreator przygotowywania instalacji zdalnej przechodzi do okna Uruchomione są programy lub usługi

| -  | Notatka |
|----|---------|
| ι. |         |
|    |         |
|    |         |
|    |         |
|    |         |
|    |         |
|    |         |
|    |         |
|    |         |

I.

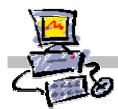

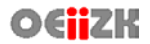

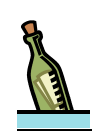

# Wskazówka

Aby zamknąć proces o danej nazwie wykonujemy następujące czynności:

- 1. Wciskamy jednocześnie kombinację klawiszy **Ctrl + Alt + Delete** Na ekranie pojawia się okno **Zabezpieczenia systemu Windows**
- 2. *W oknie* **Zabezpieczenia systemu Windows** wybieramy przycisk ekranowy **Menadżer Zadań** Zostaje wyświetlone okno **Menadżera Zadań**
- Wybieramy zakładkę Procesy Wyświetlona zostaje liczba wszystkich pracujących w systemie procesów
- Odszukujemy proces o nazwie wyświetlonej na liście w oknie Uruchomione są programy lub usługi i zaznaczmy go myszką
- Wybieramy przycisk ekranowy Zakończ proces Pojawia się okno zatytułowane Ostrzeżenie menadżera zadań
- 6. *W* oknie **Ostrzeżenie menadżera zadań** wybieramy przycisk ekranowy **Tak** Proces zostaje zamknięty i znika z lisy
- 7. Operację powtarzamy dla każdego procesu umieszczonego na liście w oknie *Uruchomione są programy lub usługi*
- 14. W oknie **Przeglądanie ustawień** wybieramy przycisk ekranowy **Dalej** *Kreator przygotowywania instalacji zdalnej przechodzi do okna Kończenie pracy Kreatora przygotowywania instalacji zdalnej*
- 15. Wybieramy klawisz ekranowy **Dalej** Rozpoczyna się proces tworzenia lustra systemu na serwerze
- 16. Proces tworzenia lustra systemu możemy podzielić na następujące etapy:
  - Weryfikacja wersji systemu Windows
  - Analiza partycji
  - Kopiowanie informacji o partycjach
  - Kopiowanie plików do serwera
  - Kopiowanie i aktualizowanie informacji Rejestru po zakończeniu procesu tworzenia lustra systemu na ekranie pojawia się okno zatytułowane **Dziennik błędów programu Riprep** z informacją o sukcesie operacji
- 17. Zamykamy okno **Dziennik błędów programu Riprep** *Komputer zostaje wyłączony*

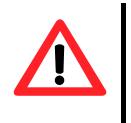

# Uwaga !!!

Jeśli ponownie włączymy stację to podczas jej uruchamiania zostaniemy poproszeni o podanie klucza produktu. Aby uniknąć podawania klucza zreinstalujmy stację z właśnie przygotowanego obrazu będzie to test utworzonego przez nas lustra.

- 18. Logujemy się na konsoli serwera na login administratora domeny
- 19. Wybieramy Start -> Mój komputer
- 20. Wchodzimy do katalogu: r:\remoteinstall\Setup\Polish\Images\nazwa\_folderu\i386\Templates

gdzie nazwa\_folderu jest nazwą folderu, którą podaliśmy w *Kreator przygotowywania instalacji zdalnej* 

- 21. Umieszczony w tym katalogu plik riprep.sif otwieramy do edycji w notatniku.
- 22. W pliku riprep.sif odnajdujemy sekcję **[UserData]** i w miejsce obecnych wpisów wprowadzamy następujące informacje:
  - FullName = "%USERFIRSTNAME% %USERLASTNAME% %ORGNAME%"
  - OrgName = "%ORGNAME%"
  - ComputerName ="%MACHINENAME%"
  - ProductKey =G4C49-QBX93-3H832-YCMMQ-8493J

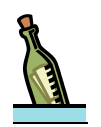

# Wskazówka

Wpisy te spowodują, że instalacja naszego komputera będzie przebiegała bezdotykowo, komputer automatycznie zostanie dodany do domeny oraz nie będzie nas prosił podczas procesu instalacji zdalnej o podanie klucza produktu

- 23. W pliku **riprep.sif** odnajdujemy sekcję **[Display]**, w której zgodnie z własnym uznaniem wprowadzamy parametry związane z grafika:
  - BitsPerPel = tu umieszczamy wpis dotyczący Jakości kolorów (16 lub 32)
  - XResolution = tu umieszczamy wpisy dotyczące rozdzielczości poziomej ekranu (np. 800, 1024, 1280)
  - YResolution = tu umieszczamy wpisy dotyczące rozdzielczości pionowej ekranu (np.: 600, 768, 720)
  - VRefresh = tu umieszczamy informację dotyczące częstotliwości odświeżania ekranu (np.: 60, 85 itp.)

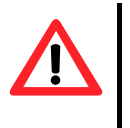

# Uwaga !!!

Wpisanie parametrów, których nie jest w stanie obsłużyć twój monitor może spowodować jego uszkodzenie.

### 24. Zamykamy i zapisujemy zmiany w pliku riprep.sif

Nasze lustro systemu możemy uznać za skończone czas je przetestować. W tym celu należy ponownie zainstalować stację roboczą zgodnie z procedurą opisaną w rozdziale **Instalacja** stacji roboczej z wcześniej przygotowanego lustra (krok 3)

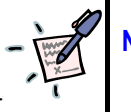

# Notatki

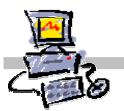

# Zmiana głównego adresu IP serwera na adres spoza klasy zastanego routera w istniejącej szkolnej sieci komputerowej

Jeżeli podłączamy serwer SBS2003 do już istniejącej sieci szkolnej sieci w celu pozyskania z niej Internetu i rozprowadzenia go w nowej pracowni, należy upewnić się czy adres IP szkolnego serwera nałożony na jego maskę podsieci, daje wynik różny od nałożenia potencjalnego adresu IP i maski podsieci przedzielonego drugiej karcie serwera podłączonej do zastanej sieci lokalnej.

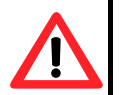

# Uwaga !!!

Aby konfiguracja Internetu była możliwa, koniecznie adres IP karty **Połączenie lokalne serwera** nałożony na własną maskę musi być różny od adresu IP karty **serwera podłączonej do zastanej szkolnej sieci** nałożonego na własną maskę

| A       | Adres IP karty Połączenie lokalne serwera                                                                          |           |          |            |             |             |             |            |            |            |           |           |           |             |             |             |            |            |            |     |     |     |     |     |      |     |      |      |     |      |    |     |    |  |
|---------|----------------------------------------------------------------------------------------------------|-----------|----------|------------|-------------|-------------|-------------|------------|------------|------------|-----------|-----------|-----------|-------------|-------------|-------------|------------|------------|------------|-----|-----|-----|-----|-----|------|-----|------|------|-----|------|----|-----|----|--|
|         |                                                                                                    |           |          |            |             |             |             |            |            |            |           |           |           |             |             |             |            |            |            |     |     |     |     |     |      |     |      |      |     |      |    |     |    |  |
| М       | asl                                                                                                    | ka        | ka       | rty        | Po          | ołąc        | cze         | nie        | lo         | ka         | Ine       | se        | rw        | era         | l           |             |            |            |            |     |     |     |     |     |      |     |      |      |     |      |    |     |    |  |
|         |                                                                                                    |           |          |            |             |             |             |            |            |            |           |           |           |             |             |             |            |            |            |     |     |     |     |     |      |     |      |      |     |      |    |     |    |  |
| W<br>lo | Wynik nałożenia adresu IP karty Połączenie lokalne serwera na maskę karty Połączenie<br>lokalne serwera            |           |          |            |             |             |             |            |            |            |           |           |           |             |             |             |            |            |            |     |     |     |     |     |      |     |      |      |     |      |    |     |    |  |
|         |                                                                                                    |           |          |            |             |             |             |            |            |            |           |           |           |             |             |             |            |            |            |     |     |     |     |     |      |     |      |      |     |      |    |     |    |  |
| Po      | Potencjalny adres IP karty serwera podłączonej do zastanej szkolnej sieci, w której udostępniany już jest Internet |           |          |            |             |             |             |            |            |            |           |           |           |             |             |             |            |            |            |     |     |     |     |     |      |     |      |      |     |      |    |     |    |  |
|         |                                                                                                    |           |          |            |             |             |             |            |            |            |           |           |           |             |             |             |            |            |            |     |     |     |     |     |      |     |      |      |     |      |    |     |    |  |
| M       | asi<br>dos                                                                                                    | ka<br>stę | dl<br>pr | a a<br>iai | dre<br>1y j | esu<br>uż   | IP<br>jes   | ka<br>t Ir | rty<br>nte | se<br>rne  | rwo<br>et | era       | ро        | dła         | ącz         | on          | ej (       | do         | zas        | sta | nej | SZ  | ko  | Ine | j si | ec  | i, w | / kt | óre | ej   |    |     |    |  |
|         |                                                                                                    |           |          |            |             |             |             |            |            |            |           |           |           |             |             |             |            |            |            |     |     |     |     |     |      |     |      |      |     |      |    |     |    |  |
| W<br>sz | yn<br>ko                                                                                                    | ik<br>In  | na<br>ej | łoż<br>sie | en<br>ci,   | ia p<br>w k | oot<br>(tói | eno<br>rej | cja<br>ud  | lne<br>ost | go<br>tęp | ad<br>nia | res<br>ny | su l<br>ju: | P r<br>ż je | na j<br>est | jeg<br>Int | o n<br>ern | nas<br>iet | skę | dl  | a k | art | y p | od   | łąc | ZO   | nej  | do  | ) Za | st | ane | ej |  |
|         |                                                                                                    |           |          |            |             |             |             |            |            |            |           |           |           |             |             |             |            |            |            |     |     |     |     |     |      |     |      |      |     |      |    |     |    |  |

Czy wyniki nałożenia są identyczne? Odpowiedz – TAK / NIE

W przypadku, gdy wyniki są identyczne należy zmienić główny adres IP serwera wykonując dokładnie polecenia zawartej w dalszej części niniejszego rozdziału naszego skryptu.

Istnieją dwa sposoby zmiany głównego adresu IP serwera SBS – pierwszy jest krótszy i zalecany. Wykorzystuje się w nim kreaotor udostępniony w konsoli zarządzania serwerem SBS 2003. Drugi podajemy na wypadek, gdyby z jakiegoś powodu próba zmiany przy użyciu kreatora nie powiodła się. Jest on zdecydowanie dłuższy, ale zawsze skuteczny.

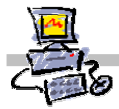

# Pierwszy sposób zmiany głównego adresu IP serwera SBS 2003

Przed przystąpieniem do wykonywania kolejnych punktów poniższego polecenia, upewnij się, czy karta sieciowa jest podłączona do sieci i aktywna (innymi słowy - czy świeci się dioda sygnalizująca link na karcie).

# Polecenie 1

- 1. Wybierz z paska zadań Start → Narzędzia administracyjne → Zarządzanie serwerem
- 2. W oknie Zarządzanie serwerem rozwiń Zarządzanie standardowe
- 3. W oknie Zarządzanie serwerem wskaż Internet i poczta e-mail
- 4. W oknie Zarządzanie Internetem i pocztą e-mail wybierz Zmień adres IP serwera
- 5. W oknie Narzędzie do zmiany adresu IP w polu Nowy adres IP wpisz 192.168.18.1
- 6. W oknie Narzędzie do zmiany adresu IP w polu Nowa maska podsieci wpisz 255.255.255.0
- 7. W oknie Narzędzie do zmiany adresu IP wybierz przycisk OK
- 8. W oknie informacji Narzędzie do zmiany adresu IP wybierz przycisk OK.

Zmiana konfiguracji może potrwać około dwóch minut.

9. Po pomyślnie zakończonej zmianie konfiguracji należy przejść do procedury testowej

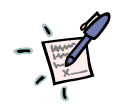

# Notatka

| <br> |
|------|
| <br> |
| <br> |
| <br> |
| <br> |
| <br> |
| <br> |
| <br> |
| <br> |
| <br> |
| <br> |
| <br> |
| <br> |
| <br> |
| <br> |
| <br> |
| <br> |
| <br> |
| <br> |
| <br> |
| <br> |
| <br> |
| <br> |
| <br> |

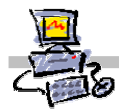

# Drugi sposób zmiany głównego adresu IP serwera SBS 2003

# Krok 1: Przygotowanie środowiska pracy

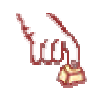

### Polecenie 1

- 1. Wybierz prawym przyciskiem puste miejsca na Pulpicie serwera
- 2. Z menu podręcznego wybierz Właściwości
- 3. W oknie Właściwości :Ekran wybierz zakładkę Pulpit
- 4. Wybierz przycisk Dostosuj Pulpit...
- 5. W oknie Elementy Pulpitu zaznacz opcję Moje miejsca sieciowe
- 6. W oknie Elementy Pulpitu zaznacz opcję Internet Explorer
- 7. Wybierz oknie Elementy Pulpitu przycisk OK
- 8. W oknie Właściwości: Ekran wybierz przycisk OK

### Krok 2: Dodanie nowego zakresu DHCP serwer

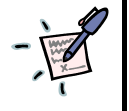

| 1 |     |     | aı  | NG |     |   |       |     |   |     |   |     |   |     |   |     |   |   |       |   |       |   |     |   |   |     |   |   |       |   |       |     |   |   |       |   |     |   |       |   |     |   |   |     |   |    |   |     |   |     |   |   |
|---|-----|-----|-----|----|-----|---|-------|-----|---|-----|---|-----|---|-----|---|-----|---|---|-------|---|-------|---|-----|---|---|-----|---|---|-------|---|-------|-----|---|---|-------|---|-----|---|-------|---|-----|---|---|-----|---|----|---|-----|---|-----|---|---|
|   | • • | ••• | • • | •  | • • | • | <br>· | • • | • | • • | • | • • | • |     | · | • • | • | • | <br>• | • | <br>• | • |     | • | • |     | • | • | <br>• | • | <br>• |     | • | • | <br>• | • | • • | • | <br>• | • | • • | • | • |     | · |    | • | • • | • | • • | • | • |
|   | • • | ••• | • • | •  | • • | • | <br>· | • • | • | • • | • | • • | • |     | · | • • | • | • | <br>• | • | <br>• | • |     | • | • |     | • | • | <br>• | • | <br>• |     | • | • | <br>• | • | • • | • | <br>• | • | • • | • | • |     | · |    | • | • • | • | • • | • | • |
|   | • • | ••• | • • | •  | • • | • | <br>• | ••  | • | • • | • | ••• | • | • • | • | • • | • | • | <br>• | • | <br>• | • | • • | • | • | • • | • | · | <br>• | • | <br>• | • • | • | • | <br>• | • | • • | • | <br>• | • | • • | • | • | ••  | • | •• | • | • • | • | • • | • | • |
|   | • • | ••  | • • | •  | • • | • | <br>• | • • | • |     | • | • • | • |     | • |     | • | • | <br>• | • | <br>• | • | • • | • | • | • • | • | • | <br>• | • | <br>• | • • | • | • | <br>• | • | • • | • | <br>• | • | • • | • | • | ••• | • |    | • | • • | • | • • | • | • |
|   | • • | ••• | • • | •  | • • | • | <br>• | • • | • |     | • | • • | • |     | • |     | • | • | <br>• | • |       | • |     | • | • |     | • | • | <br>• | • | <br>• |     | • | • | <br>• | • | • • | • | <br>• | • |     | • | • |     | • |    | • | • • | • | • • | • | • |
|   | • • | ••• | • • | •  | • • | • | <br>• | • • | • |     | • | • • | • |     | • |     | • | • | <br>• | • |       | • |     | • | • |     | • | • | <br>• | • | <br>• |     | • | • | <br>• | • | • • | • | <br>• | • |     | • | • |     | • |    | • | • • | • | • • | • | • |
|   | • • | ••• | • • | •  | • • | • | <br>• | • • | • |     | • | • • | • |     | • |     | • | • | <br>• | • |       | • |     | • | • |     | • | • | <br>• | • | <br>• |     | • | • | <br>• | • | • • | • | <br>• | • |     | • | • |     | • |    | • | • • | • | • • | • | • |
|   | • • | ••• | • • | •  | •   | • |       |     | • |     | • |     | • |     | • |     | • | • | <br>• | • | <br>• | • |     | • | • | • • | • | • | <br>• | • | <br>• |     | • | • | <br>• | • |     | • | <br>• | • | • • | • | • |     | • |    | • | • • | • | • • | • | • |

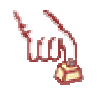

# Polecenie 2

Nototka

1. Uruchom narzędzie do zarządzania serwerem DHCP wybierając z paska zadań serwera kolejno

Start \ Wszystkie Programy \ Narzędzia administracyjne \ DHCP

- 2. Rozwiń w lewym oknie DHCP
- 3. Wskaż prawym przyciskiem serwer swój serwer **DHCP** a z menu podręcznego wybierz **Nowy** zakres.
- 4. W oknie Kreator nowych zakresów wybierz przycisk Dalej
- 5. W oknie Nazwa zakresu w polu Nazwa wpisz: Nowy zakres DHCP
- 6. W oknie Nazwa zakresu w polu Opis wpisz: Ręcznie wprowadzony zakres dla nowego głównego adresu IP serwera
- 7. W oknie Nazwa zakresu wybierz przycisk Dalej
- 8. W oknie Zakres adresów IP w polu Początkowy adres IP wpisz 192.168.18.101
- 9. W oknie Zakres adresów IP w polu Końcowy zakres IP wpisz 192.168.18.200
- 10. W oknie Zakres adresów IP w polu Długość wpisz 24

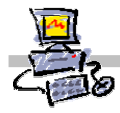

- 11. W oknie Zakres adresów IP wybierz przycisk Dalej
- 12. W oknie Dodaj wykluczenia wybierz przycisk Dalej
- 13. W oknie Czas trwania dzierżawy wybierz przycisk Dalej
- 14. W oknie Konfiguruj opcje DHCP wybierz opcję Tak, chcę teraz skonfigurować te opcje
- 15. W oknie Konfiguruj opcje DHCP wybierz przycisk Dalej
- 16. W oknie Router (brama domyślna) w polu Adres IP wpisz 192.168.18.1
- 17. W oknie Router (brama domyślna) wybierz przycisk Dodaj
- 18. W oknie Router (brama domyślna)Wybierz przycisk Dalej
- 19. W oknie Nazwa domeny i serwery DNS w polu Adres IP wpisz 192.168.18.1
- 20. W oknie Nazwa domeny i serwery DNS wybierz przycisk Dodaj
- 21. W oknie Nazwa domeny i serwery DNS wybierz przycisk Dalej
- 22. W oknie Serwery WINS w polu Adres IP wpisz 192.168.18.1
- 23. W oknie Serwery WINS wybierz przycisk Dodaj
- 24. W oknie Serwery WINS wybierz przycisk Dalej
- 25. W oknie Uaktywnij ten zakres zaznacz opcję Tak, chcę uaktywnić ten zakres teraz
- 26. W oknie Uaktywnij ten zakres wybierz przycisk Dalej
- 27. W oknie Kończenie Kreatora nowych zakresów wybierz przycisk Zakończ
- 28. Zamknij okno DHCP

# Krok 3: Zmiana głównego adresu IP serwera

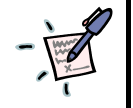

# Notatka

| <br>                 |       |  |
|----------------------|-------|--|
| <br>                 |       |  |
| <br>••••••           | ••••• |  |
| <br>•••••••••••••••• | ••••• |  |
| <br>••••••           |       |  |
| <br>••••••           |       |  |
| <br>••••••           |       |  |

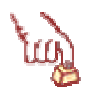

# Polecenie 3

- 1. Wybierz z pulpitu serwera prawym przyciskiem myszy Moje Miejsca Sieciowe
- 2. Z menu podręcznego wybierz Właściwości
- 3. W oknie Połączenia sieciowe wybierz prawym przyciskiem myszy Połączenie lokalne serwera
- 4. Z menu podręcznego wybierz Wyłącz
- 5. W oknie Połączenia sieciowe wybierz prawym przyciskiem myszy Połączenie lokalne serwera
- 6. Z menu podręcznego wybierz Właściwości

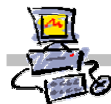

- 7. W oknie Właściwości: Połączenie lokalne serwera: Wybierz z listy Protokół internetowy TCP/IP
- 8. W oknie Właściwości: Połączenie lokalne serwera: wybierz przycisk Właściwości
- 9. W oknie Właściwości: Protokół internetowy TCP/IP zaznacz opcję Użyj następującego adresu IP
- 10. W oknie Właściwości: Protokół internetowy TCP/IP wpisz w pole Adres IP: 192.168.18.1
- 11. W oknie Właściwości: Protokół internetowy TCP/IP w polu Preferowany serwer DNS wpisz 192.168.18.1
- 12. W oknie Właściwości: Protokół internetowy TCP/IP wybierz przycisk Zaawansowane
- 13. W oknie Zaawansowane ustawienia TCP/IP wybierz zakładkę WINS
- 14. W oknie Zaawansowane ustawienia TCP/IP(zakładka WINS) wybierz przycisk Edytuj...
- 15. W oknie Serwer WINS TCP/IP w polu Serwer WINS wpisz 192.168.18.1
- 16. W oknie Serwer WINS TCP/IP wybierz przycisk OK
- 17. W oknie Zaawansowane ustawienia TCP/IP(zakładka WINS) wybierz przycisk OK
- 18. W oknie Właściwości: Protokół internetowy TCP/IP wybierz przycisk OK
- 19. W oknie Właściwości: Połączenie lokalne serwera: wybierz przycisk Zamknij
- 20. W oknie Połączenia sieciowe wybierz prawym przyciskiem myszy Połączenie lokalne serwera
- 21. Z menu podręcznego wybierz Włącz
- 22. Zamknij okno Połączenia sieciowe

# Krok 4: Definiowanie poprawnej tablicy LAT dla ISA SERVER

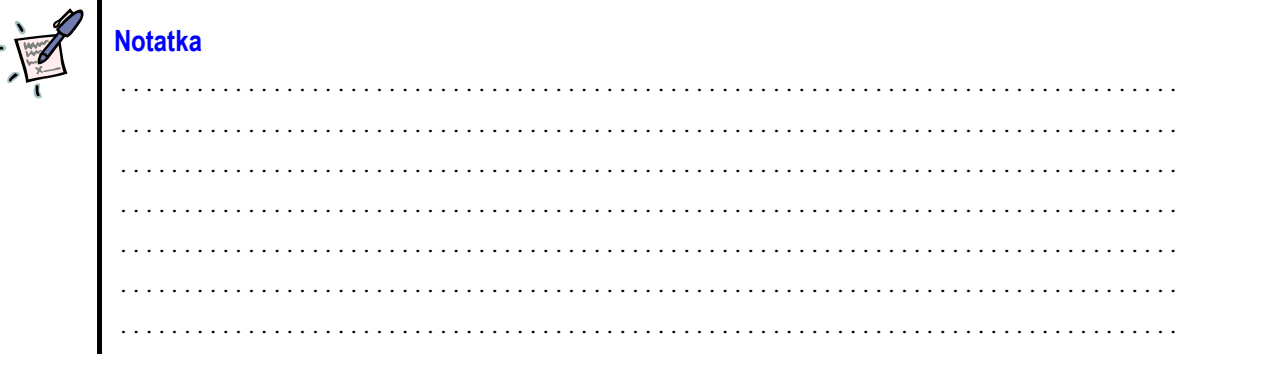

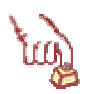

# Polecenie 4

- 1. Uruchom narzędzie do zarządzania ISA Server wybierając z paska zadań serwera kolejno Start \ Wszystkie Programy \ Microsoft ISA Server \ ISA Management
- 2. W oknie ISA Management rozwiń Servers and Arrays
- 3. W oknie ISA Management rozwiń serwer SBS
- 4. W oknie ISA Management rozwiń Network Configuration
- 5. W oknie ISA Management wskaż Local Address Table (LAT)

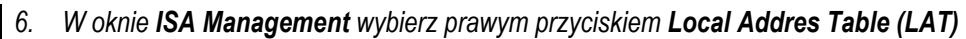

- 7. Wybierz z menu podręcznego **Construct LAT...**
- 8. W oknie Construct LAT wyłącz opcję Add the following private ranges: 10.x.x.x 192.168.x.x 172.16.x.x-172.31.x.x and 169.254.x.x
- 9. W oknie Construct LAT zaznacz opcję Add address ranges based on the selected computer's Windows 2000 routing table
- 10. W oknie Construct LAT zaznacz opcję 192.168.18.1
- 11. W oknie Construct LAT wybierz przycisk OK
- 12. W oknie ISA Server wybierz przycisk OK
- 13. W oknie ISA Server Warning zaznacz opcję Save the changes and restart the services
- 14. W oknie ISA Server Warning wybierz przycisk OK.
- 15. Zamknij okno ISA Management

### Krok 5: Autoryzacja serwera DHCP w Active Directory

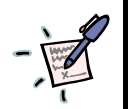

# Notatka

| <br> | <br>                                        |
|------|---------------------------------------------|
| <br> | <br>                                        |
| <br> | <br>                                        |
| <br> | <br>                                        |
| <br> | <br>•••••                                   |
| <br> | <br>• • • • • • • • • • • • • • • • • • • • |
| <br> | <br>•••••                                   |
| <br> | <br>                                        |

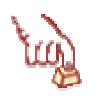

# Polecenie 5

- 1. Uruchom narzędzie do zarządzania serwerem DHCP wybierając z paska zadań serwera kolejno Start \ Wszystkie Programy \ Narzędzia administracyjne \ DHCP
- 2. W oknie DHCP wybierz prawym przyciskiem myszy swój serwer DHCP
- 3. Z menu podręcznego wybierz Autoryzuj
- 4. Zamknij okno DHCP

### Krok 5: Ponowne uruchomienie i aktywacja serwera DNS

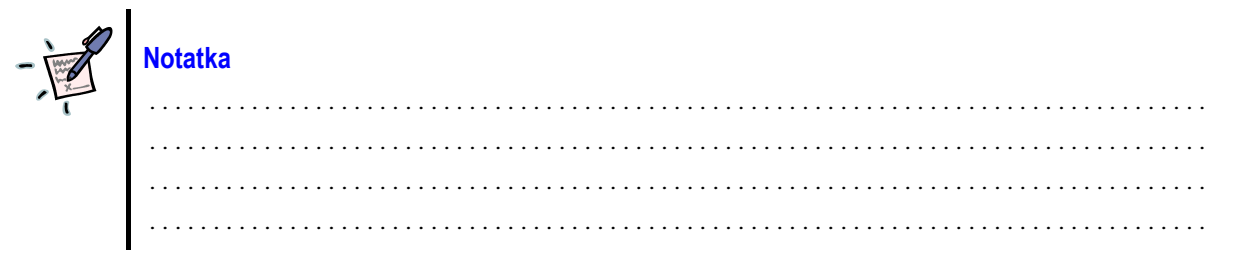

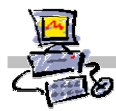

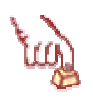

# Polecenie 6

1. Uruchom okno Uruchamianie wybierając z paska zadań serwera kolejno

### Start \ Uruchom...

- 2. W oknie Uruchamianie w polu Otwórz wpisz net stop "serwer DNS"
- 3. Poczekaj na zatrzymanie serwera DNS
- 4. Uruchom okno Uruchamianie wybierając z paska zadań serwera kolejno

### Start \ Uruchom...

- 5. W oknie Uruchamianie w polu Otwórz wpisz net start "serwer DNS"
- 6. Poczekaj na uruchomienie serwera DNS

### Krok 6: Konfiguracja zabezpieczeń serwera WWW dla nowego adresu IP głównego serwera

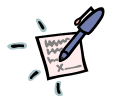

# Notatka

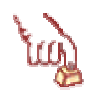

# Polecenie 7

1. Uruchom narzędzie do zarządzanie serwerem WWW wybierając z paska zadań serwera kolejno

Start \ Narzędzia administracyjne\Menedżer internetowych usług informacyjnych (IIS)

- 2. W oknie Menedżer internetowych usług informacyjnych IIS rozwiń serwer SBS
- 3. W oknie Menedżer internetowych usług informacyjnych IIS rozwiń Witryny sieci Web
- 4. W oknie Menedżer internetowych usług informacyjnych IIS wskaż companyweb
- 5. W oknie **Menedżer internetowych usług informacyjnych IIS** wybierz prawym przyciskiem **companyweb** i z menu podręcznego wybierz opcję **Właściwości**
- 6. W oknie Właściwości companyweb z listy rozwijanej Adres IP wybierz 192.168.18.1
- 7. W oknie Właściwości companyweb wybierz przycisk OK
- 8. W oknie Menedżer internetowych usług informacyjnych IIS wskaż Domyślna witryna sieci

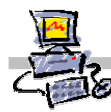

# Web

- 9. W oknie Menedżer internetowych usług informacyjnych IIS wybierz prawym przyciskiem Domyślna witryna sieci Web
- 10. W oknie Menedżer internetowych usług informacyjnych IIS wybierz z menu kontekstowego Właściwości
- 11. W oknie Właściwości: Domyślna witryna sieci Web wybierz zakładkę Zabezpieczenia katalogów
- 12. W oknie Właściwości: Domyślna witryna sieci Web(Zakładka Zabezpieczenia katalogów) w ramce Ograniczenia adresów IP i nazw domen wybierz przycisk Edytuj
- 13. W oknie **Ograniczenia adresów IP i nazw domen** wskaż grupę komputerów **(255.255.255.0)** i wybierz przycisk **Usuń**
- 14. W oknie Ograniczenia adresów IP i nazw domen wybierz przycisk Dodaj
- 15. W oknie Udziel dostępu zaznacz Grupa komputerów
- 16. W oknie Udziel dostępu w polu Identyfikator sieciowy wpisz: 192.168.18.0
- 17. W oknie Udziel dostępu w polu Maska podsieci wpisz 255.255.255.0
- 18. W oknie Udziel dostępu wybierz przycisk OK
- 19. W oknie Ograniczenia adresów IP i nazw domen wybierz przycisk OK
- 20. W oknie Właściwości: Domyślna witryna sieci Web wybierz przycisk OK
- 21. W oknie Zastępowanie dziedziczenia wybierz przycisk Anuluj
- 22. W oknie Zstępowanie dziedziczenia wybierz przycisk Zaznacz wszystko
- 23. W oknie Zstępowanie dziedziczenia wybierz przycisk OK.
- 24. Zamknij okno Menedżer Internetowych Usług Informacyjnych (IIS)

# Procedura testowa

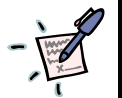

# Notatka

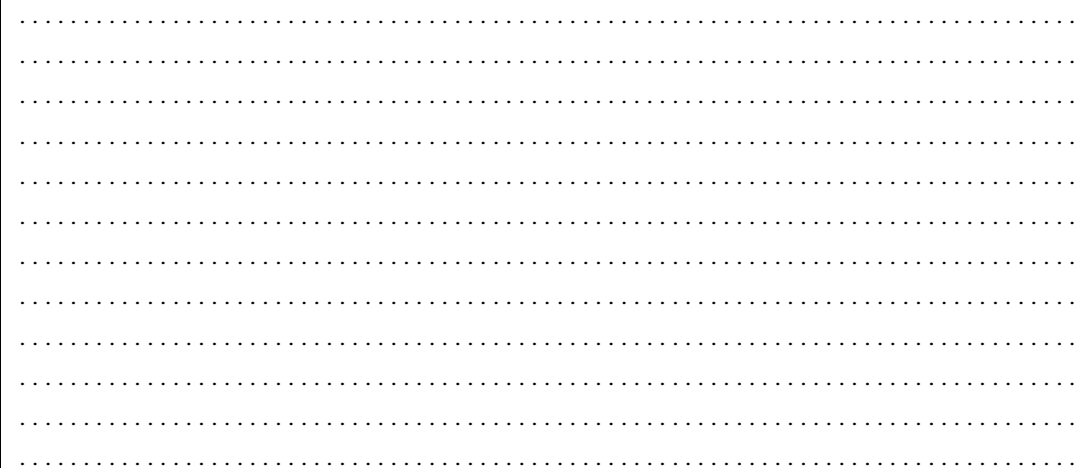

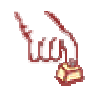

# olecenie 8

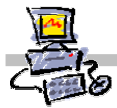

- 1. Uruchom z pulpitu program Internet Explorer
- 2. W polu adres programu **Internet Explorer** wpisz **http://nazwa** gdzie **nazwa** to nazwa serwera SBS [patrz: Rysunek 1]
- 3. Po uruchomieniu strony startowej [patrz: Rysunek 1] wybierz dostępną na witrynie ikonę Microsoft Poczta
- 4. Na ekranie powinien pojawić się Outlook Web Access [patrz: Rysunek 2]
- 5. Wpisz do przeglądarki w polu adres http://companyweb
- 6. Na ekranie powinna pojawić się główna strona modułu SharePoint Services [patrz: Rysunek 3]

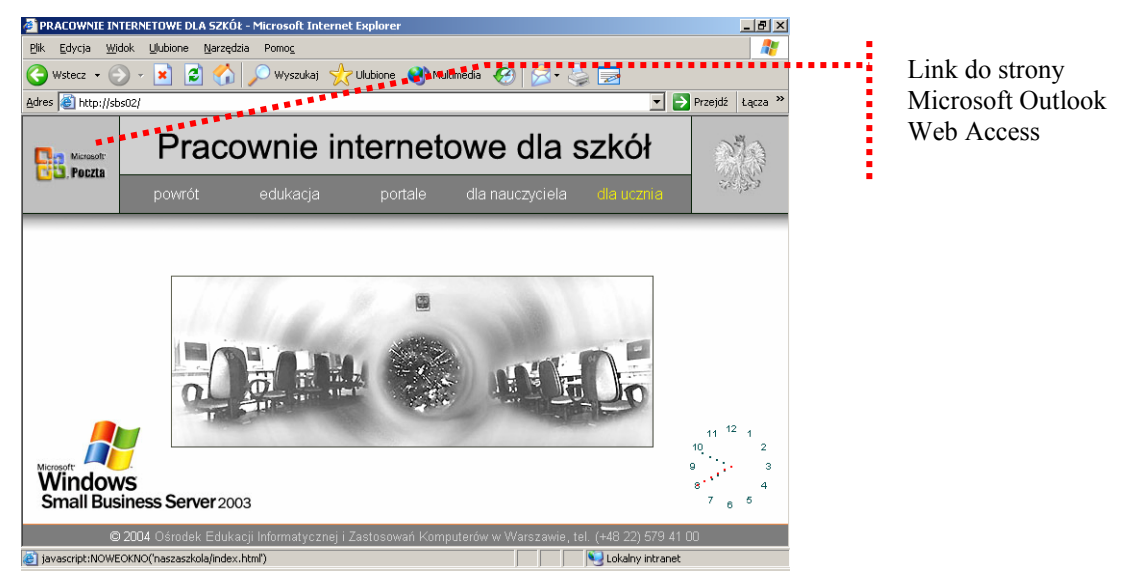

Rysunek 1 Strona główna WWW serwera SBS 2003 (wersja MENiS 2004)

| Microsoft Outlook Web Acces                        | ss - Microsoft Internet Explorer             |                                   |
|----------------------------------------------------|----------------------------------------------|-----------------------------------|
| <u>Plik E</u> dycja <u>W</u> idok <u>U</u> lubione | <u>N</u> arzędzia Pomo <u>c</u>              |                                   |
| 🕞 Wstecz 🔹 🕑 👻 📓                                   | 🕽 🏠 🔎 Wyszukaj 🤺 Ulubione   ෯ Multimedia 🦂   | 🚱 🔗 · *                           |
| Adres 🕘 http://sbs02/exchange/                     |                                              | Przejdź Łącza »                   |
| Outlook Web Access                                 | ja Skrzynka odbiorcza (Widok dwuwierszowy ▾) |                                   |
| 📴 Foldery 🛛 🖸 🔿                                    | 🔊 Nowy 🝷 😤 🗙 😂 😂 🗧 🕶 🛃 🔎 💷 🤅                 | 🗿 Pomoc 🛛 🖉 Wyloi                 |
|                                                    | Brak elementów do wyświetlenia w tym widoku. | Nie zaznaczono<br>obecnie żadnych |
| Skrzynka odbiorcza                                 |                                              | elementów.                        |
| 🔟 Kalendarz                                        |                                              |                                   |
| See Kontakty                                       |                                              |                                   |
| 🏹 Zadania                                          |                                              |                                   |
| 🎒 Foldery publiczne                                |                                              |                                   |
| 🙆 Reguły                                           |                                              |                                   |
| 을 Opcje                                            |                                              |                                   |
| é                                                  | Lokalny intranet                             |                                   |

Rysunek 2 Strona Microsoft Outlook Web Access szkolnego serwera

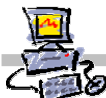

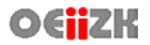

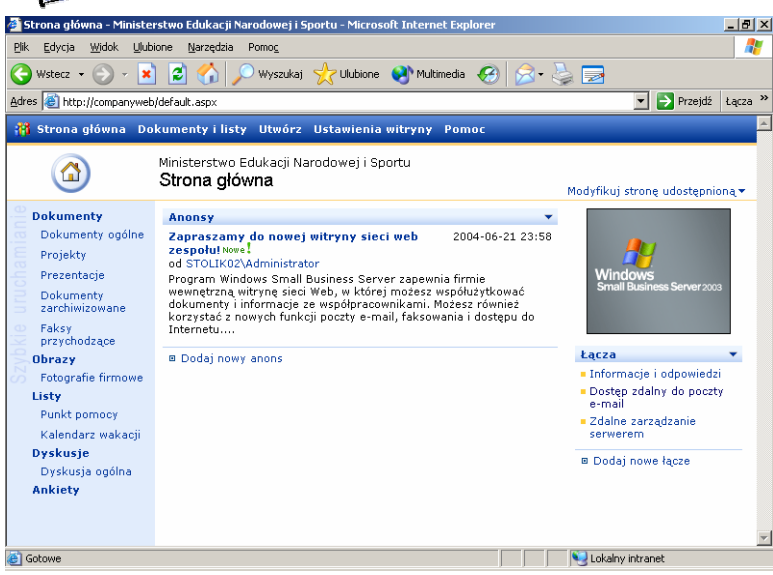

Rysunek 3 Strona główna oprogramowania SharePoint Services szkolnego serwera

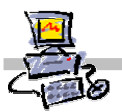

# Konfiguracja dostępu do sieci Internet z wykorzystaniem kreatora

Ten rozdział skryptu został poświęcony konfiguracji dostępu do sieci Internet oraz ustawieniom poszczególnych usług intra/internetowych na serwerze SBS2003.

Zagadnienia zostały omówione na zasadzie kolejnych zadań, które należy zrealizować pod nadzorem trenerów. W trakcie realizacji poszczególnych zadań zostaną objaśnione kolejne kroki postępowania.

# Krok 1: Przygotowywanie środowiska

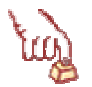

### Polecenie 1

- 1. Zaloguj się na serwerze jako administrator
- 2. Dostosuj właściwości Pulpitu według wskazówek prowadzącego

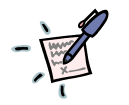

# Notatka

.....

.....

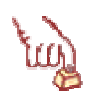

# Polecenie 2

- 1. Wybierz prawym przyciskiem puste miejsce na pulpicie serwera
- 2. Wybierz z menu podręcznego Właściwości
- 3. W oknie Właściwości: Ekran wybierz zakładkę Pulpit
- 4. Wybierz przycisk Dostosuj Pulpit...
- 5. W ramce Ikony pulpitu zaznacz opcję Moje miejsca sieciowe
- 6. W ramce Ikony pulpitu zaznacz opcję Internet Explorer
- 7. Wybierz przycisk OK.
- 8. Wybierz przycisk OK.

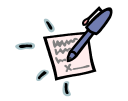

| Notatka |                                         |                                         |   |
|---------|-----------------------------------------|-----------------------------------------|---|
|         |                                         |                                         | • |
|         |                                         | • • • • • • • • • • • • • • • • • • • • | • |
|         | ••••••••••••••••••••••••••••••••••••••• |                                         | • |
|         |                                         | • • • • • • • • • • • • • • • • • • • • | • |
|         |                                         |                                         | • |
|         |                                         |                                         | • |
|         |                                         |                                         | • |
|         |                                         |                                         | • |
|         |                                         |                                         | • |
|         |                                         |                                         | • |
|         |                                         |                                         | • |

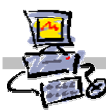

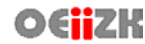

### **Polecenie 3**

- 1. Wybierz prawym przyciskiem z pulpitu serwera Moje miejsca sieciowe
- 2. Wybierz z menu podręcznego Właściwości
- 3. Wybierz prawym przyciskiem myszy Połączenie lokalne serwera
- 4. Z menu podręcznego wybierz Zmień nazwę
- 5. Wpisz nazwę INTRANET wciśnij klawisz ENTER
- 6. Wybierz prawym przyciskiem myszy **INTRANET**
- 7. Z menu podręcznego wybierz Właściwości
- 8. W oknie Właściwości: INTRANET zaznacz opcję Pokaż ikonę w obszarze powiadomień podczas połączenia
- 9. W oknie Właściwości: INTRANET wybierz przycisk OK

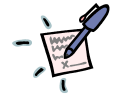

Notatka

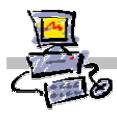

# Krok 2: Konfigurowanie drugiej karty sieciowej serwera służącej do połączenia z Internetem

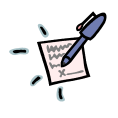

# Notatka

| • | • |     | • | • | • | •   | <br>• | • | • | • |     |     | • | • | • | • | • | • | • | • | • | • | • | • | •   | • | • | • | • | • | • | • | • | • | • | • | • | • | • | • | • | • | • | • | • | • | • | • |     |     |   |   | • | • | • | • | • | • | •   |   |   |   |   |   | • | • | • | • | • | • | • | • | • | • | • |
|---|---|-----|---|---|---|-----|-------|---|---|---|-----|-----|---|---|---|---|---|---|---|---|---|---|---|---|-----|---|---|---|---|---|---|---|---|---|---|---|---|---|---|---|---|---|---|---|---|---|---|---|-----|-----|---|---|---|---|---|---|---|---|-----|---|---|---|---|---|---|---|---|---|---|---|---|---|---|---|---|
| • | • |     | • | • | • | •   | <br>• | • | • | • | • • |     | • | • | • | • | • | • | • | • | • | • | • | • | • • | • | • | • | • | • | • | • | • | • | • | • | • | • | • | • | • | • | • | • | • | • | • | • | • • | • • |   | • | • | • | • | • | • | • | •   |   |   | • | • | • | • | • | • | • | • | • | • | • | • | • | • |
| • | • |     | • | • | • | •   | <br>• | • | • | • | • • | • • | • | • | • | • | • | • | • | • | • | • | • | • | • • | • | • | • | • | • | • | • | • | • | • | • | • | • | • | • | • | • | • | • | • | • | • | • | • • | • • |   | • | • | • | • | • | • | • | •   |   |   | • | • | • | • | • | • | • | • | • | • | • | • | • | • |
| • | • |     | · | • | • | • • | <br>• | • | • | • |     | • • | • | • | • | • | • | • | • | • | • | • | • | • | • • | • | • | • | • | • | • | • | • | • | • | • | • | • | • | • | • | • | • | • | • | • | • | • | • • | • • | • | • | • | • | • | • | • | • | •   | • |   | • | • | • | • | • | • | · | · | • | • | • | • | • | • |
| • | • | • • | • | • | • | • • | <br>• | • | • | • | • • | • • | • | • | • | • | • | • | • | • | • | • | • | • | • • | • | • | • | • | • | • | • | • | • | • | • | • | • | • | • | • | • | • | • | • | • | • | • | • • | • • | • | • | • | • | • | • | • | • | • • | • | • | • | • | • | • | • | • | • | • | • | • | • | • | • | • |
| • | • | • • | • | • | • | •   | <br>• | • | • | • | • • | • • | • | • | • | • | • | • | • | • | • | • | • | • | • • | • | • | • | • | • | • | • | • | • | • | • | • | • | • | • | • | • | • | • | • | • | • | • | • • | • • | • | • | • | • | • | • | • | • | •   | • |   | • | • | • | • | • | • | · | • | • | • | • | • | • | • |
| • | • |     | • | • | • | •   |       | • | • | • |     |     | • | • | • | • | • | • | • | • | • | • | • | • | • • | • | • | • | • | • | • | • | • | • | • | • | • | • | • | • | • | • | • | • | • | • | • | • |     |     |   | • | • | • | • | • | • | • | •   |   |   |   | • | • | • | • | • | • | • | • | • | • | • | • | • |

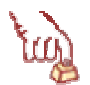

# Polecenie 1

- 1. Wybierz prawym przyciskiem z pulpitu serwera Moje miejsca sieciowe
- 2. Wybierz z menu podręcznego Właściwości
- 3. Wybierz prawym przyciskiem myszy Połączenie sieciowe
- 4. Z menu podręcznego wybierz Zmień nazwę
- 5. Wpisz nazwę Sieć Internet wciśnij klawisz ENTER
- 6. Wybierz prawym przyciskiem myszy Sieć Internet
- 7. Z menu podręcznego wybierz Właściwości
- 8. W oknie Właściwości: Sieć Internet zaznacz opcję Pokaż ikonę w obszarze powiadomień podczas połączenia
- 9. W oknie Właściwości: Sieć Internet wybierz przycisk OK

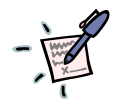

# Notatka

# Νυιαικα

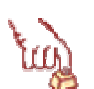

# Polecenie 2

1. Jeżeli karta sieciowa włożona do serwera (**Sieć Internet**) jest podłączona do routera dostawcy Internetu w ten sposób, że otrzymuje konfiguracje automatyczną poprzez usługę DHCP wystawianą przez operatora, to nic nie zmieniaj i nie wykonuj dalszych punktów polecenia 2

.....

.....

2. Jeżeli karta sieciowa podłączona do serwera wymaga ręcznej konfiguracji, koniecznie uzyskaj następujące informacje:

| Adres IP przeznaczony dla serwera       |  |
|-----------------------------------------|--|
| Maskę podsieci przeznaczoną dla serwera |  |
| Adres IP routera dostawcy Internetu     |  |
| Adresy IP serwerów DNS                  |  |

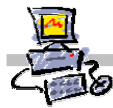

- 3. Wybierz prawym przyciskiem z pulpitu serwera Moje miejsca sieciowe
- 4. Wybierz z menu podręcznego Właściwości
- 5. Wybierz prawym klawiszem myszy Sieć Internet
- 6. Wybierz opcję Właściwości z menu kontekstowego
- 7. W oknie Właściwości: Sieć Internet z ramki To połączenie wykorzystuje następujące składniki wskaż Protokół Internetowy (TCP/IP) i wybierz przycisk Właściwości
- 8. W oknie Właściwości: Protokół internetowy (TCP/IP) zaznacz opcję Użyj następującego adresu IP
- 9. W ramce Użyj następującego adresu IP w polu Adres IP wpisz adres IP podany przez dostawcę Internetu
- 10. W ramce Użyj następującego adresu IP w polu Maska podsieci wpisz maskę podaną przez operatora Internetu
- 11. W ramce Użyj następującego adresu IP w polu Brama domyślna wpisz adres IP routera podany przez operatora Internetu

Jaki jest adres IP przypisany karcie INTRANET

- Upewnij się, czy w ramce Użyj następującego adresu IP w polu w polu Preferowany serwer DNS wpisany jest adres IP przypisany karcie INTRANET i wybierz przycisk OK.
- 13. W oknie Właściwości: Sieć Internet wybierz przycisk ekranowy Zamknij

| Ð | Notatka – co należy sprawdzić w tym momencie, dlaczego i w jaki sposób? |
|---|-------------------------------------------------------------------------|
| 1 |                                                                         |
|   |                                                                         |
|   | •••••••••••••••••••••••••••••••••••••••                                 |
|   |                                                                         |
|   | •••••••••••••••••••••••••••••••••••••••                                 |
|   | •••••••••••••••••••••••••••••••••••••••                                 |
|   | •••••••••••••••••••••••••••••••••••••••                                 |
|   | •••••••••••••••••••••••••••••••••••••••                                 |
|   | •••••••••••••••••••••••••••••••••••••••                                 |
|   | •••••••••••••••••••••••••••••••••••••••                                 |
|   | •••••••••••••••••••••••••••••••••••••••                                 |
|   | •••••••••••••••••••••••••••••••••••••••                                 |
|   | •••••••••••••••••••••••••••••••••••••••                                 |
|   | •••••••••••••••••••••••••••••••••••••••                                 |
|   | •••••••••••••••••••••••••••••••••••••••                                 |
|   | •••••••••••••••••••••••••••••••••••••••                                 |
|   | •••••••••••••••••••••••••••••••••••••••                                 |
|   |                                                                         |
|   |                                                                         |
|   |                                                                         |

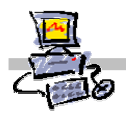

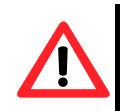

# Uwaga !!!

Aby konfiguracja Internetu była możliwa, koniecznie adres IP karty **INTRANET** nałożony na własną maskę musi być różny od adresu IP karty **Sieć Internet** nałożonego na własną maskę

| A | dr  | es  | IP | kar | ty   | INT | RA   | NE  | ET   |      |      |      |     |     |     |     |     |     |    |    |      |    |     |      |     |     |    |  |  |  |  |
|---|-----|-----|----|-----|------|-----|------|-----|------|------|------|------|-----|-----|-----|-----|-----|-----|----|----|------|----|-----|------|-----|-----|----|--|--|--|--|
|   |     |     |    |     |      |     |      | -   |      |      |      |      |     |     |     |     |     |     |    |    |      |    |     |      |     |     | 1  |  |  |  |  |
| N | las | ka  | ka | rty | IN'  | TR  | AN   | ΕT  |      |      |      |      |     |     |     |     |     |     |    |    |      |    |     |      |     |     |    |  |  |  |  |
|   |     |     |    |     |      |     |      |     |      |      |      |      |     |     |     |     |     |     |    |    |      |    |     |      |     |     | I  |  |  |  |  |
| V | /yr | nik | na | łoż | eni  | a a | dre  | esi | ı IP | ' ka | arty | / IN | ITF | RAI | NE. | Γn  | a n | nas | kę | ka | arty | IN | TR  | AN   | IET | Г   |    |  |  |  |  |
|   |     |     |    |     |      |     |      | -   |      |      |      |      |     |     |     |     | -   |     |    |    |      |    |     |      |     |     |    |  |  |  |  |
| A | dr  | es  | IP | kar | ty : | Sie | ćlı  | nte | rne  | et   |      |      |     |     |     |     |     |     |    |    |      |    |     |      |     |     |    |  |  |  |  |
|   |     |     |    |     |      |     |      | -   |      |      |      |      |     |     |     |     |     |     |    |    |      |    |     |      |     |     | 1  |  |  |  |  |
| N | las | ka  | ka | rty | Sie  | eć  | Inte | ern | et   |      |      |      |     |     |     |     |     |     |    |    |      |    |     |      |     |     |    |  |  |  |  |
|   |     |     |    |     |      |     |      |     |      |      |      |      |     |     |     |     |     |     |    |    |      |    |     |      |     |     | 1  |  |  |  |  |
| W | /yr | nik | na | łoż | eni  | a a | dre  | esi | ı IP | , ka | arty | / Si | ieć | In  | ter | net | na  | m   | as | kę | kar  | ty | Sie | eć I | nte | ern | et |  |  |  |  |
|   |     |     |    |     |      |     |      |     |      |      |      |      |     |     |     |     |     |     |    |    |      |    |     |      |     |     |    |  |  |  |  |

Czy wyniki nałożenia są identyczne? Odpowiedz – TAK / NIE

| -   | Notatka – jak nakładamy adres IP na maskę podsieci? |
|-----|-----------------------------------------------------|
| 1 A |                                                     |
| •   |                                                     |
|     |                                                     |
|     |                                                     |
|     |                                                     |
|     |                                                     |
|     |                                                     |
|     |                                                     |
|     |                                                     |
|     |                                                     |
|     |                                                     |
|     |                                                     |
|     |                                                     |
|     |                                                     |
|     |                                                     |
|     |                                                     |
|     |                                                     |
|     |                                                     |
|     |                                                     |

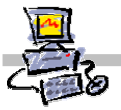

# Krok 3: Konfiguracja sieci przy pomocy Kreatora konfigurowania poczty e-mail i połączenia internetowego

# Notatka

| • • • • • • | <br> | <br> |  |
|-------------|------|------|--|
| ••••        | <br> | <br> |  |
| ••••        | <br> | <br> |  |
| • • • • •   | <br> | <br> |  |
| • • • • •   | <br> | <br> |  |
| • • • • •   | <br> | <br> |  |
| ••••        | <br> | <br> |  |
| ••••        | <br> | <br> |  |

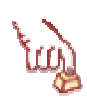

# Polecenie 1

- 1. Wybierz prawym przyciskiem z pulpitu serwera Moje miejsca sieciowe
- 2. Wybierz z menu podręcznego Właściwości
- 3. Wybierz prawym przyciskiem myszy Sieć Internet
- 4. Z menu podręcznego wybierz Włącz

# Czy kable są prawidłowo podłączone?

5. W okienku informującym o możliwości uruchomienia Kreator konfigurowania poczty e-mail i połączenia internetowego wybierz przycisk TAK

Uwaga: Gdyby na ekranie nie pojawiło się okno Kreatora, otwórz z pulpitu skrót Kreator Internetowy

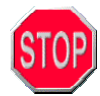

6. W oknie Kreator konfigurowania poczty e-mail i połączenia internetowego wybierz przycisk Dalej

.....

# Wybieranie rodzaju dostępu do sieci Internet

- 7. W oknie Typ połączenia wybierz Szerokopasmowe i wybierz przycisk Dalej
- 8. W oknie Połączenie szerokopasmowe z listy Mój serwer używa wybierz:

OEjjZK

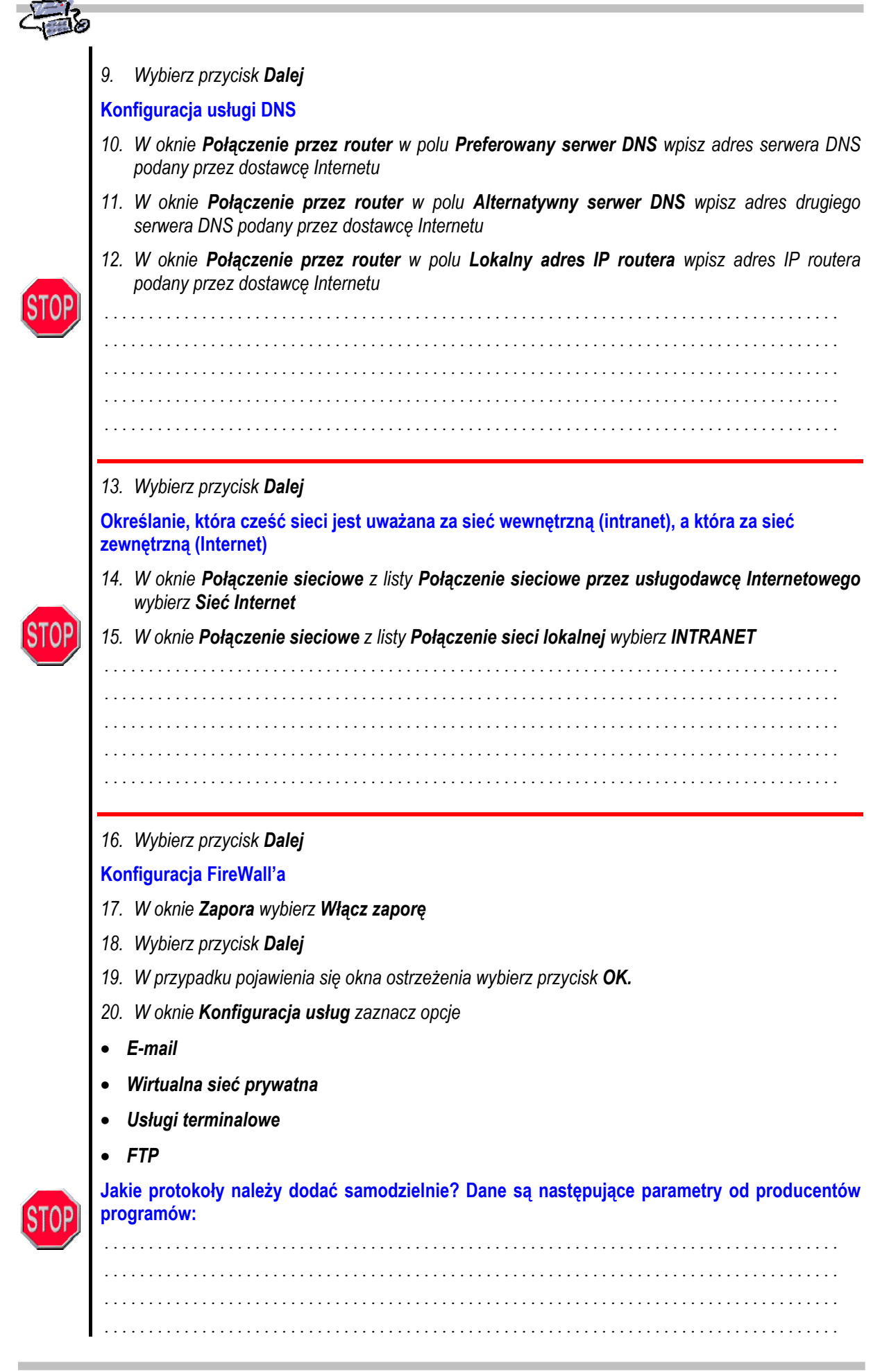

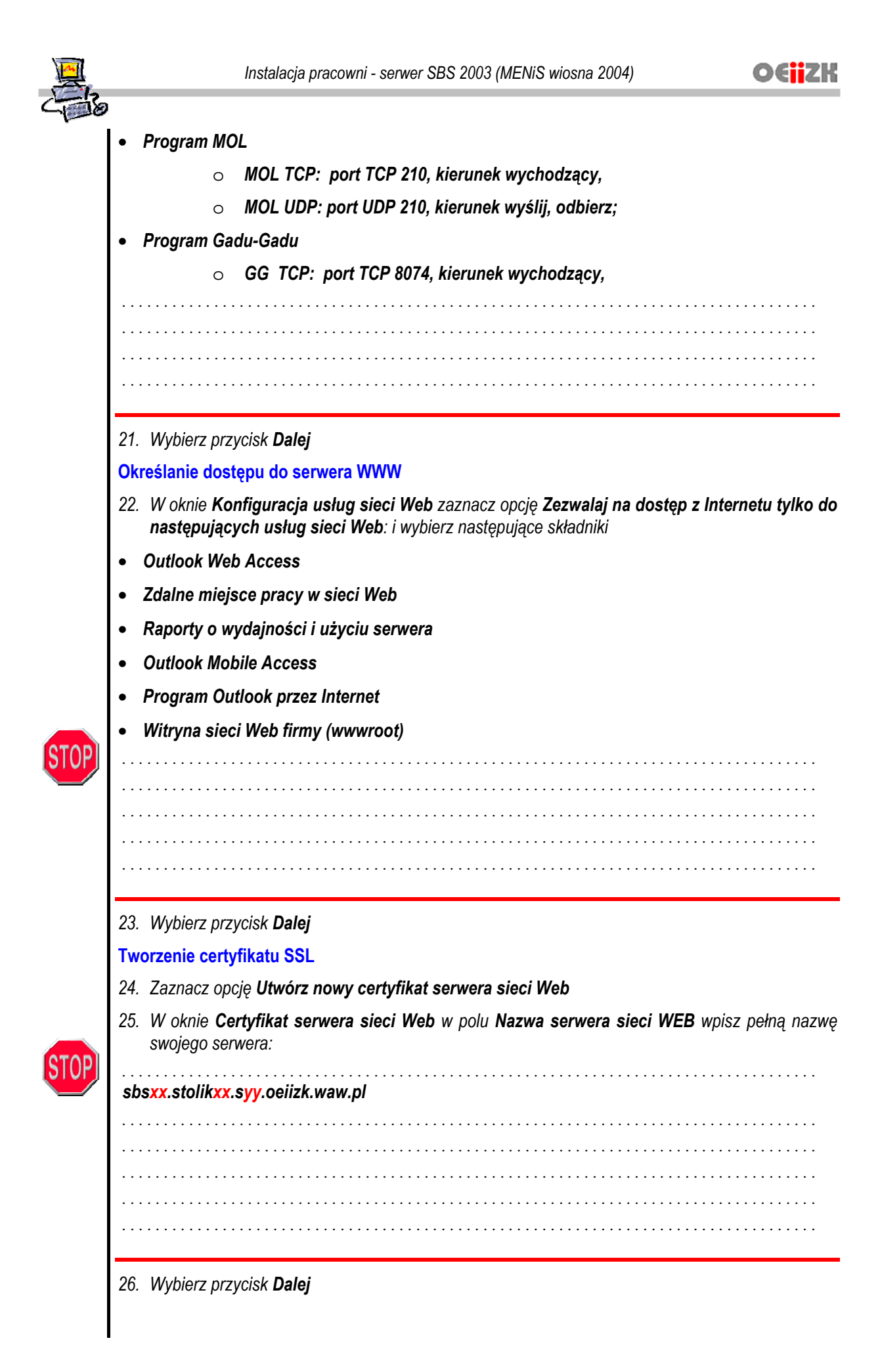

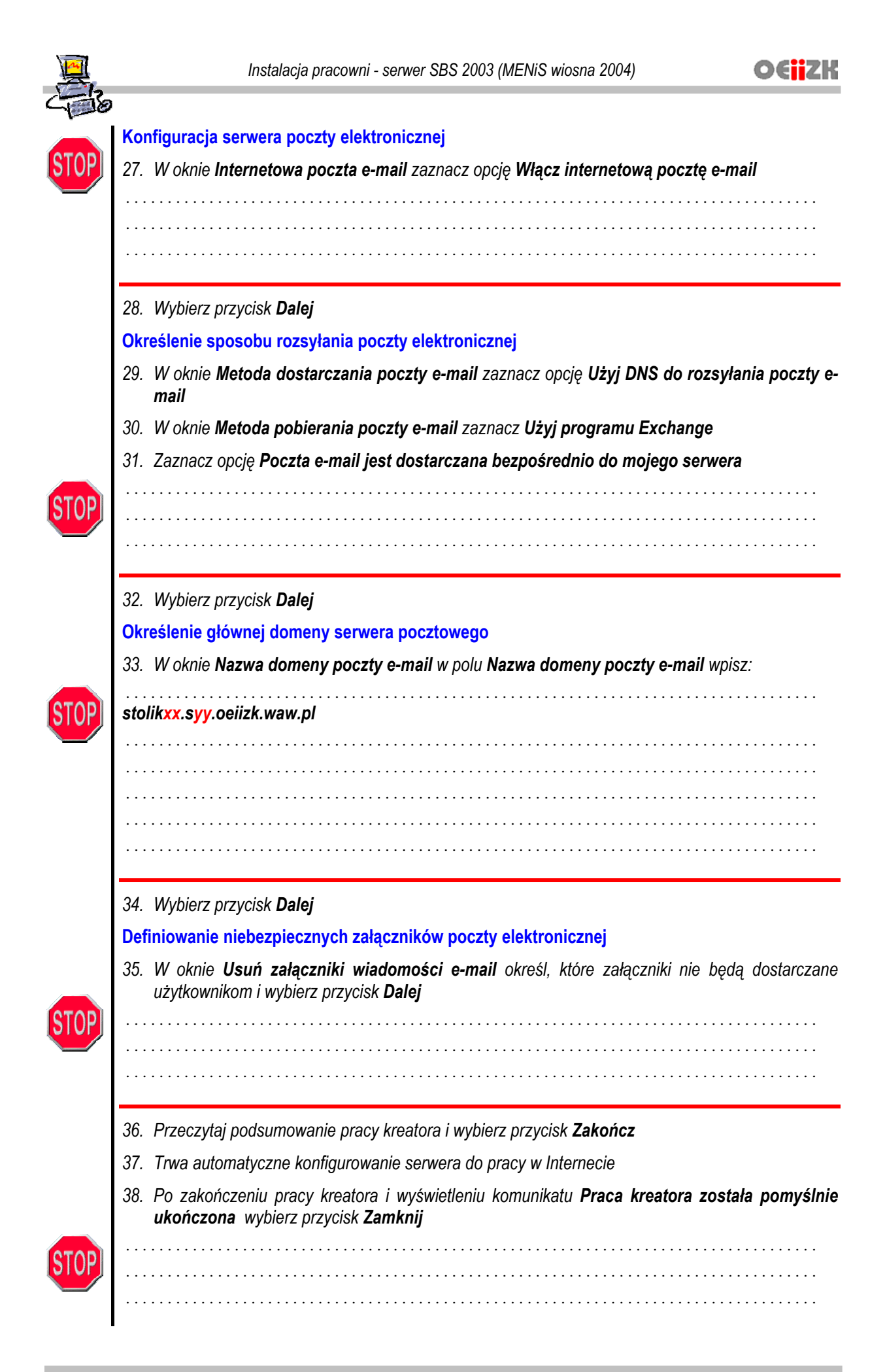

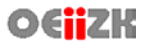

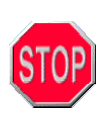

39. W oknie **Kreator konfigurowania poczty e-mail** i połączenia internetowego wybierz przycisk **Nie** przy pytaniu dotyczącym wdrażania silnych haseł

| • | • • | • | • | • | • • | • • | • | • • | • | • | • | • | • | • | • | • | • | • | • | • | • • | • • | • | • • | • | • • | • • | • • | • | • | • | • | • | • | • | • | • | • | • | • | • | • | • | • | • | • | • • | • • | • • | • • | • • | • • | • • | • | • | • | • | • | • | • | • | • | • | • | • • | • | • | • | • | • | • | • | • | • | • | • | • | • |
|---|-----|---|---|---|-----|-----|---|-----|---|---|---|---|---|---|---|---|---|---|---|---|-----|-----|---|-----|---|-----|-----|-----|---|---|---|---|---|---|---|---|---|---|---|---|---|---|---|---|---|---|-----|-----|-----|-----|-----|-----|-----|---|---|---|---|---|---|---|---|---|---|---|-----|---|---|---|---|---|---|---|---|---|---|---|---|---|
| • | • • | • | • | • | • • |     |   |     |   |   | • | • | • | • | • | • | • | • | • | • |     |     |   |     |   |     |     |     | • | • |   | • | • | • | • | • | • | • | • | • | • | • | • | • | • |   | •   |     | • • | • • |     |     |     |   |   | • | • | • | • | • | • | • | • | • |     |   | • | • |   | • |   | • | • |   | • | • | • | • |
| • |     |   |   |   |     |     |   |     |   |   |   |   |   | • |   |   | • |   |   |   |     |     |   |     |   |     |     |     |   |   |   |   |   | • |   |   |   |   | • |   |   |   |   | • |   |   |     |     |     |     |     |     |     |   |   |   |   |   |   |   |   |   |   |   |     |   |   |   |   |   |   |   |   |   |   |   |   | • |
|   |     |   |   |   |     |     |   |     |   |   |   |   |   |   |   |   |   |   |   |   |     |     |   |     |   |     |     |     |   |   |   |   |   |   |   |   |   |   |   |   |   |   |   |   |   |   |     |     |     |     |     |     |     |   |   |   |   |   |   |   |   |   |   |   |     |   |   |   |   |   |   |   |   |   |   |   |   |   |
|   |     |   |   |   |     |     |   |     |   |   |   |   |   |   |   |   |   |   |   |   |     |     |   |     |   |     |     |     |   |   |   |   |   |   |   |   |   |   |   |   |   |   |   |   |   |   |     |     |     |     |     |     |     |   |   |   |   |   |   |   |   |   |   |   |     |   |   |   |   |   |   |   |   |   |   |   |   |   |
| • | • • | • | • | • | • • | • • | • | ••  | • | • | • | • | • | • | • | • | • | • | • | • | • • | ••  | • | • • |   | • • | • • | • • | • | • | • | • | • | • | • | • | • | • | • | • | • | • | • | • | • | • | •   | • • | • • | • • | • • | • • | ••  | • | • | • | • | • | · | · | • | • | • | • | • • | • | • | • | • | • | • | • | • | • | • | • | • | • |
|   |     |   |   |   |     |     |   |     |   |   |   |   |   |   |   |   |   |   |   |   |     |     |   |     |   |     |     |     |   |   |   |   |   |   |   |   |   |   |   |   |   |   |   |   |   |   |     |     |     |     |     |     |     |   |   |   |   |   |   |   |   |   |   |   |     |   |   |   |   |   |   |   |   |   |   |   |   |   |

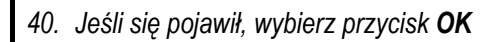

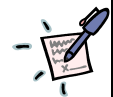

# Notatka

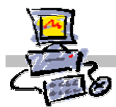

# Krok 4: Konfiguracja serwera DNS

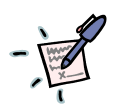

# Notatka

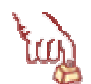

# Polecenie 1

1. Wybierz z paska zadań

Start | Wszystkie Programy | Narzędzia administracyjne | DNS

- 2. Rozwiń swój serwer
- 3. Rozwiń Strefy wyszukiwania do przodu
- 4. Jeżeli chcesz stworzyć nową domenę wykonaj punkty od 5 do 25, w przeciwnym wypadku przejdź do punktu 26

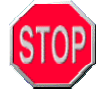

Definiowanie własnej domeny (tylko w przypadku, jeżeli podczas instalacji serwera została zdefiniowana inna domena, niż prawnie posiadana – czytaj: wykupiona – przez szkołę!

- 5. Wybierz prawym przyciskiem myszy Strefy wyszukiwania do przodu
- 6. Z menu podręcznego wybierz Nowa strefa...
- 7. W oknie kreatora wybierz przycisk Dalej
- 8. W oknie Typ strefy wybierz przycisk Dalej
- 9. W oknie Zakres replikacji usługi Active Directory wybierz przycisk Dalej
- 10. W oknie **Nazwa strefy** w polu **Nazwa strefy** wpisz nazwę zarejestrowanej (rejestrowanej domeny) np. liceum.edu.pl
- 11. W oknie Nazwa strefy wybierz przycisk Dalej
- 12. W oknie aktualizacja dynamiczna wybierz przycisk Dalej
- 13. W oknie kreatora wybierz przycisk Zakończ
- 14. W drzewie DNS wskaż swoją domenę
- 15. Wybierz prawym przyciskiem myszy swoją domenę
- 16. Wybierz z menu podręcznego Nowy host (A)...

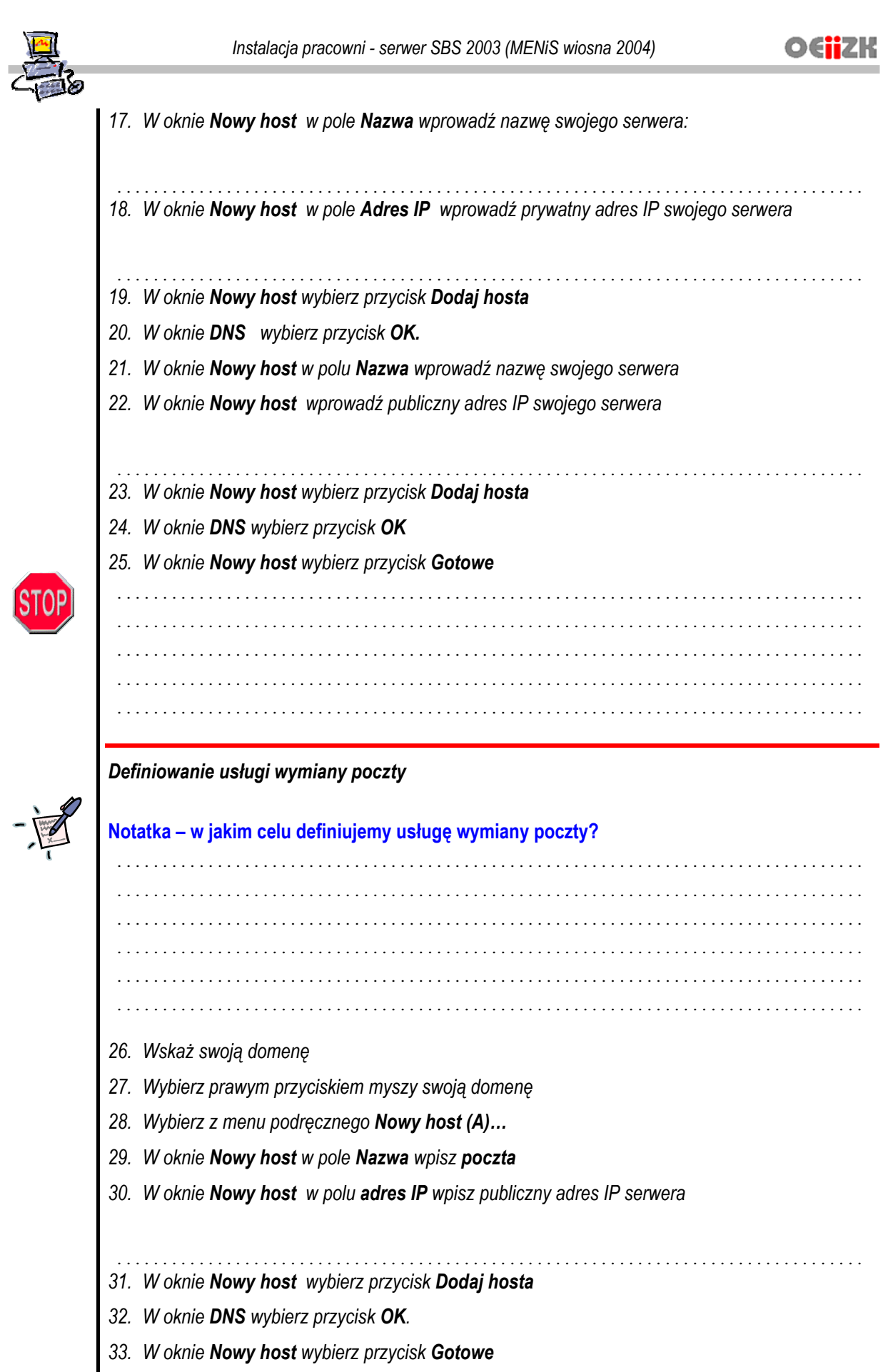

34. Z drzewa DNS wybierz prawym przyciskiem myszy swoją domenę

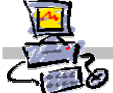

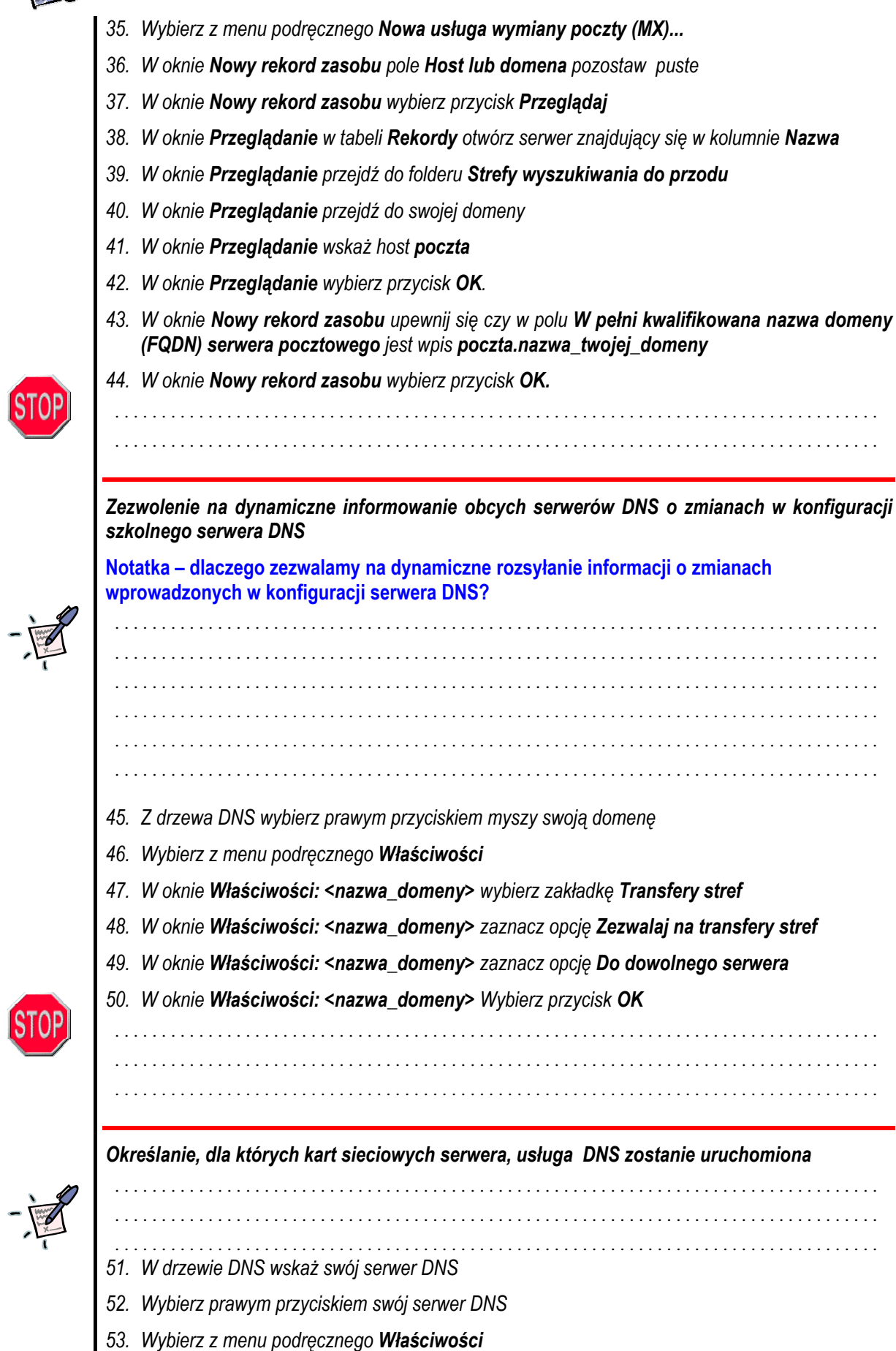

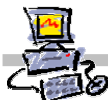

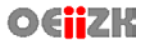

- 54. W oknie Właściwości: <nazwa\_serwera> zaznacz opcję Wszystkie adresy IP
- 55. W oknie Właściwości: <nazwa\_serwera> wybierz przycisk OK
- 56. Wybierz prawym przyciskiem swój serwer DNS

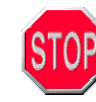

57. Z menu kontekstowego wybierz kolejno Wszystkie zadania | Uruchom ponownie

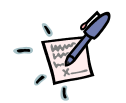

# Notatka

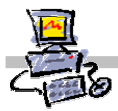

# Krok 5: Konfiguracja ISA Server (zezwolenie na realizację zapytań płynących z zewnętrznych serwerów DNS)

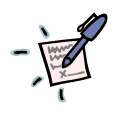

# Notatka

|   |     | • | <br>• |   | <br>• | • | <br>• • | • | •   |     |   | • | • |     |   | • | • • |     | • | • | • | • |     | •   |   |   |   | • | • | <br>    | • | • | • | <br>• | • | • | • • | <br>• | • | • |   |   | • | • • |     | • | • | • • | <br>• | • | • | • • | <br>• |   | • | • | <br>• |  |
|---|-----|---|-------|---|-------|---|---------|---|-----|-----|---|---|---|-----|---|---|-----|-----|---|---|---|---|-----|-----|---|---|---|---|---|---------|---|---|---|-------|---|---|-----|-------|---|---|---|---|---|-----|-----|---|---|-----|-------|---|---|-----|-------|---|---|---|-------|--|
|   |     | • | <br>• |   | <br>• | • | <br>•   | • | • • | • • | • | • | • |     | • | • | • • | • • | • | • | • | • |     | •   | • | • | • | • | • | <br>    | • | • | • | <br>• | • | • |     | <br>• | • | • | • | • | • |     | •   | • | • |     | <br>• | • | • | • • | <br>• | • | • | • | <br>• |  |
|   | • • | • | <br>• | • | <br>• | • | <br>•   | • | • • | • • | • | • | • | • • | • | • | • • | • • | • | • | • | • |     | •   | • | • | • | • | • | <br>• • | • | • | • | <br>• | • | • | • • | <br>• | • | • | • | • | • | • • | • • | • | • | • • | <br>• | • | • | • • | <br>• | • | • | • | <br>• |  |
|   | • • | • | <br>• | • | <br>• | • | <br>•   | • | • • | • • | • | • | • | • • | • | • | • • | • • | • | · | • | • |     | •   | • | • | • | • | • | <br>• • | • | • | • | <br>• | • | • | • • | <br>• | · | • | • | • | • | • • | • • | • | • | • • | <br>• | • | • | • • | <br>• | • | • | • | <br>• |  |
|   |     | • | <br>• | • | <br>• | • | <br>••• | · | • • | • • | • | • | • |     | • | • | • • | • • | • | · | • | • |     | • • | • | • | · | • | • | <br>    | • | • | • | <br>• | • | • | • • | <br>• | · | • | • | • | • | • • | •   | • | • | • • | <br>• | • | • | • • | <br>• | • | • | • | <br>• |  |
| • |     | • | <br>• | • | <br>• | • | <br>• • | · | • • | • • | · | • | • |     | · | • | • • | • • | • | · | • | • | • • | •   | • | · | · | • | • | <br>    | • | • | • | <br>• | • | • | • • | <br>• | · | • | • | · | • | • • | •   | · | • | • • | <br>• | • | • | • • | <br>• | • | • | • | <br>• |  |
|   |     | • | <br>• | • | <br>• | • | <br>••• | · | • • | • • | • | • | • |     | • | • | • • | • • | • | · | • | • |     | • • | • | • | · | • | • | <br>    | • | • | • | <br>• | • | • | • • | <br>• | · | • | • | • | • | • • | •   | • | • | • • | <br>• | • | • | • • | <br>• | • | • | • | <br>• |  |
|   |     |   |       |   |       |   | <br>    |   |     |     |   |   |   |     |   |   |     |     |   |   |   |   |     |     |   |   |   |   |   | <br>    |   |   |   |       |   |   |     |       |   |   |   |   |   |     |     |   |   |     |       |   |   |     | <br>  |   |   |   |       |  |

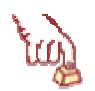

# Polecenie 1

- 1. Uruchom konsolę ISA Management Server wybierając z paska zadań serwera kolejno: Start | Wszystkie Programy | Microsoft ISA Server | ISA Management
- 2. Rozwiń Servers and Arrays
- 3. Rozwiń swój serwer
- 4. Rozwiń folder Access Policy
- 5. Wskaż folder IP Packet filters
- 6. Wybierz prawym przyciskiem IP Packet filters
- 7. Z menu podręcznego wybierz kolejno Nowy | Filter...
- 8. W oknie kreatora w polu IP packet filter name wpisz Przychodzące 53 (DNS) TCP
- 9. W oknie kreatora wybierz przycisk Dalej
- 10. W oknie Filter Mode zaznacz Allow packet transmission
- 11. W oknie Filter Mode wybierz przycisk Dalej
- 12. W oknie Filter Type zaznacz opcję Custom
- 13. W oknie Filter Type wybierz przycisk Dalej
- 14. W oknie Filter Settings z listy IP Protocol wybierz TCP
- 15. W oknie Filter Settings z listy Direction wybierz Inbound
- 16. W oknie Filter Settings z listy Local port wybierz Fixed port
- 17. W oknie Filter Settings w polu Port number wpisz 53
- 18. W oknie Filter Settings z listy Remote port wybierz All ports
- 19. W oknie Filter Settings wybierz przycisk Dalej
- 20. W oknie Local Computer wybierz przycisk Dalej
- 21. W oknie Remote Computers wybierz przycisk Dalej
- 22. W oknie kreatora wybierz przycisk Zakończ
- 23. Wybierz prawym przyciskiem IP Packet filters

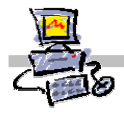

- 24. Z menu podręcznego wybierz kolejno Nowy | Filter...
- 25. W oknie kreatora w polu IP packet filter name wpisz Przychodzące 53 (DNS) UDP
- 26. W oknie kreatora wybierz przycisk Dalej
- 27. W oknie Filter Mode zaznacz Allow packet transmission
- 28. W oknie Filter Mode wybierz przycisk Dalej
- 29. W oknie Filter Type zaznacz opcję Custom
- 30. W oknie Filter Type wybierz przycisk Dalej
- 31. W oknie Filter Settings z listy IP Protocol wybierz UDP
- 32. W oknie Filter Settings z listy Direction wybierz Receive Send
- 33. W oknie Filter Settings z listy Local port wybierz Fixed port
- 34. W oknie Filter Settings w polu Port number wpisz 53
- 35. W oknie Filter Settings z listy Remote port wybierz All ports
- 36. W oknie Filter Settings wybierz przycisk Dalej
- 37. W oknie Local Computer wybierz przycisk Dalej
- 38. W oknie Remote Computers wybierz przycisk Dalej
- 39. W oknie kreatora wybierz przycisk Zakończ

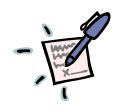

# Notatka

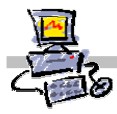

# Krok 6: Konfiguracja serwera Exchange (zdefiniowanie awaryjnego serwera DNS)

# -

| • | • |     |   | • • |     | • | • • |     | • | • |     | • | • | <br>• | • | • |     | • | • | • • |     | • | • | • | • | <br>• |   | • | • |     |     | • | • | • |       | • | • | • | <br>• | • | • |     | • | • |     |   | • | • | • |     | • | • | • |     | . <b>.</b> | • | • | • |     | • | • |
|---|---|-----|---|-----|-----|---|-----|-----|---|---|-----|---|---|-------|---|---|-----|---|---|-----|-----|---|---|---|---|-------|---|---|---|-----|-----|---|---|---|-------|---|---|---|-------|---|---|-----|---|---|-----|---|---|---|---|-----|---|---|---|-----|------------|---|---|---|-----|---|---|
| • | • | • • | • | • • | • • | • | • • |     | • | • |     | • | • | <br>• | • | • |     | • | • | • • |     | • | • | • | • | <br>• | • | • | • |     |     | • | • | • | <br>• | • | • | • | <br>• | • | • |     | • | • | • • | • | • | • | • |     | • | • | • |     | •          | • | • | • | • • | • | • |
| • | • | • • | • | • • | • • | • | • • | • • | • | • |     | • | • | <br>• | • | • | • • | • | • | • • | • • | • | • | • | • | <br>• | • | • | • | • • | • • | • | • | • | <br>• | • | • | • | <br>• | • | • |     | • | • | • • | • | • | • | • | • • | • | • | • |     | •          | • | • | • | • • | • | • |
| • | • | • • | · | • • | • • | · | • • | • • | · | • |     | · | • | <br>• | • | • |     | • | • | • • |     | • | • | • | • | <br>• | · | · | • |     | • • | • | • | • | <br>• | · | • | • | <br>• | • | • |     | • | • | • • | • | · | • | • | • • | • | · | • |     | •          | • | • | • | • • | • | • |
| • | • | • • | • | • • | • • | • | •   | • • | • | • | • • | • | • | <br>• | • | • | ••  | • | • | • • | • • | • | • | • | • | <br>• | • | • | • | • • | • • | • | • | • | <br>• | • | • | • | <br>• | • | • | • • | • | • | • • | • | • | • | • | • • | • | • | • | • • | •          | • | • | • | • • | • | • |
| • | • | • • | • | • • | • • | • | • • |     | · | • |     | · | • | <br>• | • | • | • • | • | • | • • |     | • | • | • | • | <br>• | • | • | • |     | • • | • | • | • | <br>• | • | • | • | <br>• | • | • |     | • | • | • • | • | • | • | • | • • | • | · | • |     | •          | · | • | • | • • | • | • |
| • | • |     | • | • • |     | • | • • |     | • | • |     | • | • | <br>• | • | • |     | • | • | • • |     |   | • | • | • | <br>• | • | • | • |     | • • | • | • | • | <br>• | • | • | • | <br>• | • | • |     | • | • |     | • | • | • | • |     | • | • | • |     | •          | • | • | • |     | • | • |

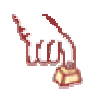

# Polecenie 1

Notatka

40. Uruchom Menedżera programu Exchange

Start | Wszystkie Programy | Microsoft Exchange | System Manager

- 41. Rozwiń Servers
- 42. Rozwiń swój serwer
- 43. Rozwiń **Protocols**
- 44. Wskaż **SMTP**
- 45. Wybierz prawym przyciskiem myszy Defalult SMTP Virtual Server
- 46. Wybierz z menu podręcznego Właściwości
- 47. W oknie Właściwości: Defalult SMTP Virtual Server wybierz zakładkę Delivery
- 48. W oknie Właściwości: Defalult SMTP Virtual Server na zakładce Delivery wybierz przycisk Advanced...
- 49. W oknie Advanced Delivery wybierz przycisk Configure...
- 50. W oknie Configure wybierz przycisk Add...
- 51. W oknie Add w polu Enter an IP address wpisz adres IP poprawnie działającego serwera DNS

52. W oknie Add wybierz przycisk OK.

- 53. W oknie Configure wybierz przycisk Add...
- 54. W oknie **Add** w polu **Enter an IP address** wpisz adres IP drugiego poprawnie działającego serwera DNS
- 55. W oknie Add wybierz przycisk OK.
- 56. W oknie Configure wybierz przycisk OK.
- 57. W oknie Advanced Delivery wybierz przycisk OK
- 58. W oknie Właściwości: Defalult SMTP Virtual Server Wybierz przycisk OK.

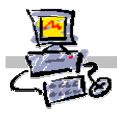

Krok 7: Konfiguracja serwera WWW (określenie aktywnych interfejsów sieciowych)

# Notatka

|    |     |   |     | • |     | • |     | • |     |   |       | <br>• | • |     |   | <br>• | • • |     |   |     |     |   | <br>    |   | <br>    | • • |     | • |     |   |       |     |     | • | • |     | • • | • |     |   | <br>• |     | • • | • |     |   |     | • | • |
|----|-----|---|-----|---|-----|---|-----|---|-----|---|-------|-------|---|-----|---|-------|-----|-----|---|-----|-----|---|---------|---|---------|-----|-----|---|-----|---|-------|-----|-----|---|---|-----|-----|---|-----|---|-------|-----|-----|---|-----|---|-----|---|---|
|    |     | • |     | • |     | • |     |   |     |   | <br>• | <br>• | • |     | • | <br>• | • • |     | • |     |     |   | <br>    |   | <br>• • | • • |     | • | • • |   | <br>• | • • |     | • | • |     | • • | • |     |   | <br>• |     | • • | • |     |   |     |   | • |
| •• | ••  | • | • • | • |     | • |     | • | • • | • | <br>• | <br>• | • |     | • | <br>• | • • |     | • | • • |     | • | <br>• • | • | <br>•   | • • |     | • | • • | • | <br>• | •   | ••• | • | • | • • | •   | • |     |   | <br>• |     | •   | • |     | • | ••  | • | • |
|    | ••• | • |     | • | • • | • |     | • |     | • | <br>• | <br>• | • |     | • | <br>• | • • |     | • |     |     | • | <br>    |   | <br>• • | • • |     | • |     | • | <br>• | • • | ••• | • | • | • • | •   | • |     | • | <br>• |     | •   | • |     |   |     | • | • |
| •• | • • | • | ••  | • | • • | • | • • | • | ••  | • | <br>• | <br>• | • | ••• | • | <br>• | • • | • • | • | • • | • • | · | <br>• • | • | <br>• • | • • | • • | • | ••  | • | <br>• | • • | ••• | • | • | • • | • • | • | ••• | • | <br>• | • • | • • | • | • • | • | • • | • | • |
| •• | ••  | • |     | • |     | • |     | • |     | • | <br>• | <br>• | • | • • | • | <br>• | • • |     | • |     |     | • | <br>• • | • | <br>• • | • • | • • | • |     | • | <br>• | • • | ••• | • | • | • • | • • | • | • • | · | <br>• |     | • • | • |     | • | • • | · | • |
|    |     |   |     |   |     |   |     |   |     |   |       |       |   |     |   |       |     |     |   |     |     |   | <br>    |   | <br>    |     |     |   |     |   |       |     |     |   |   |     |     |   |     |   |       |     |     |   |     |   |     |   |   |

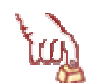

# Polecenie 1

59. Uruchom Menedżera usług internetowych

Start \ Wszystkie Programy \ Narzędzia administracyjne \ Menedżer internetowych usług informacyjnych (IIS)

- 60. Rozwiń Internetowe usługi informacyjne
- 61. Rozwiń <nazwa\_serwera> (komputer lokalny)
- 62. Rozwiń Witryny sieci WEB
- 63. Wskaż prawym przyciskiem myszy Domyślna Witryna sieci Web
- 64. Wybierz z menu kontekstowego Właściwości
- 65. W oknie Właściwości: Domyślna witryna sieci Web w ramce Identyfikacja witryny sieci Web rozwiń listę Adres IP
- 66. W oknie Właściwości: Domyślna witryna sieci Web w ramce Identyfikacja witryny sieci Web wybierz z listy Adres IP opcję (Wszystkie nieprzypisane)
- 67. W oknie Właściwości: Domyślna witryna sieci Web wybierz przycisk OK.
- 68. Wskaż prawym przyciskiem companyweb
- 69. Wybierz z menu kontekstowego Właściwości
- 70. W oknie Właściwości: companyweb w ramce Identyfikacja witryny sieci Web rozwiń listę Adres IP
- 71. W oknie Właściwości: companyweb wybierz z listy Adres IP opcję (Wszystkie nieprzypisane)
- 72. W oknie Właściwości: companyweb wybierz przycisk OK.

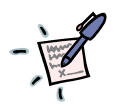

# Notatka

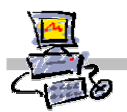

# Inwazyjne podłączenie serwera SBS 2003 (wyjątek 1) – SBS 2000

Dopuszczalnymi wyjątkami, kiedy możemy i musimy ingerować w istniejącą w szkole sieć komputerową (a dokładniej konfigurację zastanego serwera), jest przypadek, gdy rolę serwera dostępowego pełni serwer SBS w wersji 4.x z podłączonym w sposób bezpośredni urządzeniem udostępniającym sieć Internet (np. modem analogowym, kartą ISDN lub dostępem SDI oraz Routerem przyłączonym do serwera kablem skrosowanym) lub SBS2000 udostępniający Internet w dowolny sposób.

Jeżeli Internet w sieci udostępniany jest przez serwer SBS2000 należy wykonać następujące kroki.

# Krok 1: W ISA Server SBS2000 definiujemy adres IP serwera SBS2003

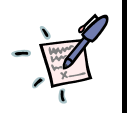

# Notatka

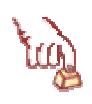

# Polecenie 1

1. Uruchom narzędzie do zarządzania ISA Server wybierając z paska zadań serwera kolejno

### Start \ Wszystkie Programy \ Microsoft ISA Server \ ISA Management

- 2. W oknie ISA Management rozwiń Servers and Arrays
- 3. W oknie ISA Management rozwiń serwer SBS
- 4. W oknie ISA Management rozwiń Policy Elements
- 5. W oknie ISA Management wskaż Client Address Sets
- 6. W oknie ISA Management wybierz prawym przyciskiem myszy Client Address Sets
- 7. W oknie ISA Management wybierz z menu podręcznego kolejno Nowy -> Set...
- 8. W oknie Client Set w polu Name wpisz Serwer SBS2003
- 9. W oknie Client Set wybierz przycisk Add...
- 10. W oknie Add/Edit IP Addresses w polu From wpisz 192.168.16.233
- 11. W oknie Add/Edit IP Addresses w polu To wpisz 192.168.16.233
- 12. W oknie Add/Edit IP Addresses wybierz przycisk OK
- 13. W oknie Client Set wybierz przycisk OK.
- 14. Zamknij okno ISA Management

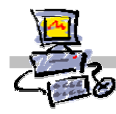

# Krok 2: W ISA Server SBS2000 definiujemy regułę określającą pełny dostęp dla serwera SBS2003

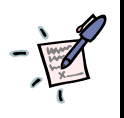

# Notatka

| • |     |   | • | • | • | • |     | • • |       | • |   |   |   |   |   |   |   |   | • | • | <br>• • | • | • | • |     | • | • | • | • | • | • | • |   | <br> | <br> |   | • | • | • | • | • | • | • | • | • | • | • | • | • | • | • | • | • | • | • | • |     | <br>• |   | • | • | • | • | • | • | • | • |   | • | <br> | <br> | • • |   | • |
|---|-----|---|---|---|---|---|-----|-----|-------|---|---|---|---|---|---|---|---|---|---|---|---------|---|---|---|-----|---|---|---|---|---|---|---|---|------|------|---|---|---|---|---|---|---|---|---|---|---|---|---|---|---|---|---|---|---|---|---|-----|-------|---|---|---|---|---|---|---|---|---|---|---|------|------|-----|---|---|
| • | • • | • | • | • | • | • | •   | • • |       | • | • | • | • |   | • | • | • |   | • | • | <br>• • | • | • | • | •   | • | • | • | • | • | • | • |   | <br> |      | • |   | • | • | • | • | • | • | • | • | • | • | • | • | • | • | • | • | • | • | • | • • | <br>• | • | • |   | • | • | • | • | • | • |   | • | <br> | <br> | •   | • | • |
| • | • • | • | • | • | • | • | •   | • • |       | • | • | • | • |   | • |   | • | • | • | • | <br>• • | • | • | • | •   | • | • | • | • | • | • | • |   | <br> | <br> | • | • | • | • | • | • | • | • | • | • | • | • | • | • | • | • | • | • | • | • | • |     |       | • | • | • | • | • | • | • | • | • | • | • | <br> | <br> | •   | • | • |
| • | • • | • | • | • | • | • | • • | • • | <br>• | • |   |   |   | • | • |   | • | • | • | • | <br>• • | • | • | • | • • | • | • | • | • | • | • | • |   | <br> | <br> | • | • | • | • | • | • | • | • | • | • | • | • | • | • | • | • | • | • | • | • | • | • • | <br>• | • | • | • | • | • | • | • | • | • | • | • | <br> | <br> | ••  | • | • |
| • | • • | • | • | • | • | • | • • | • • | <br>• | • |   |   |   | • | • |   | • | • | • | • | <br>• • | • | • | • | • • | • | • | • | • | • | • | • |   | <br> | <br> | • | • | • | • | • | • | • | • | • | • | • | • | • | • | • | • | • | • | • | • | • | • • | <br>• | • | • | • | • | • | • | • | • | • | • | • | <br> | <br> | ••  | • | • |
| • | • • | • | • | • | • | • | • • | • • |       | • | • | • | • |   | • | • | • |   | • | • | <br>• • | • | • | • | • • | • | • | • | • | • | • | • | - | <br> |      | • | • | • | • | • | • | • | • | • | • | • | • | • | • | • | • | • | • | • | • | • | • • | <br>• | • | • | • | • | • | • | • | • | • |   | • | <br> | <br> | •   | • | • |

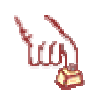

# Polecenie 2

1. Uruchom narzędzie do zarządzania ISA Server wybierając z paska zadań serwera kolejno

### Start \ Wszystkie Programy \ Microsoft ISA Server \ ISA Management

- 2. W oknie ISA Management rozwiń Servers and Arrays
- 3. W oknie ISA Management rozwiń serwer SBS
- 4. W oknie ISA Management rozwiń Access Policy
- 5. W oknie ISA Management wskaż Protocol Rules
- 6. W oknie ISA Management wybierz prawym przyciskiem myszy Protocol Rules
- 7. W oknie ISA Management wybierz z menu podręcznego kolejno Nowy -> Rule...
- 8. W oknie New Prrotocol Rule Wizard w polu Protocol rule name wpisz Pełny dostęp dla serwera Serwer SBS2003
- 9. W oknie New Prrotocol Rule Wizard wybierz przycisk Dalej
- 10. W oknie Rule Action zaznacz opcję Allow
- 11. W oknie Rule Action wybierz przycisk Dalej
- 12. W oknie Protocols wybierz z listy rozwijanej All IP traffic
- 13. W oknie Protocols wybierz przycisk Dalej
- 14. W oknie Schedule z listy Use this schedule wybierz Always
- 15. W oknie Schedule wybierz przycisk Dalej
- 16. W oknie Client type zaznacz opcję Specific computers (client address sets)
- 17. W oknie Client type wybierz przycisk Dalej
- 18. W oknie Client Sets wybierz przycisk Add..
- 19. W oknie Add Client Sets z listy Defined sets wybierz Serwer SBS2003
- 20. W oknie Add Client Sets wybierz przycisk Add>
- 21. W oknie Add Client Sets wybierz przycisk OK
- 22. W oknie Client Sets wybierz przycisk Dalej
- 23. W oknie New Prrotocol Rule Wizard wybierz przycisk Zakończ
- 24. Zamknij okno ISA Management

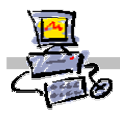

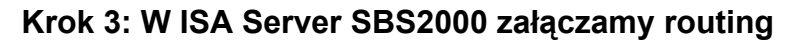

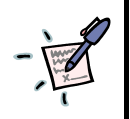

# Notatka

|       | <br> |                                         |
|-------|------|-----------------------------------------|
| ••••• | <br> | • • • • • • • • • • • • • • • • • • • • |
| ••••• | <br> | • • • • • • • • • • • • • • • • • • • • |
| ••••• | <br> | • • • • • • • • • • • • • • • • • • • • |
|       | <br> | • • • • • • • • • • • • • • • • • • • • |
|       | <br> |                                         |
|       | <br> | • • • • • • • • • • • • • • • • • • • • |
|       | <br> | • • • • • • • • • • • • • • • • • • • • |
| ••••• | <br> |                                         |
| ••••• | <br> |                                         |
| ••••• | <br> |                                         |
| ••••• | <br> |                                         |
| ••••• | <br> |                                         |
| ••••• | <br> |                                         |
| ••••• | <br> |                                         |
| ••••• | <br> |                                         |
| ••••• | <br> |                                         |
| ••••• | <br> | • • • • • • • • • • • • • • • • • • • • |

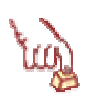

# Polecenie 3

- 1. Uruchom narzędzie do zarządzania ISA Server wybierając z paska zadań serwera kolejno Start \ Wszystkie Programy \ Microsoft ISA Server \ ISA Management
- 2. W oknie ISA Management rozwiń Servers and Arrays
- 3. W oknie ISA Management rozwiń serwer SBS
- 4. W oknie ISA Management rozwiń Access Policy
- 5. W oknie ISA Management wskaż IP Packet Filters
- 6. W oknie ISA Management wybierz prawym przyciskiem myszy IP Packet Filters
- 7. W oknie ISA Management wybierz z menu podręcznego Właściwości
- 8. W oknie IP Packet Filters Properties zaznacz opcję Enable IP routing
- 9. W oknie IP Packet Filters Properties wybierz przycisk OK
- 10. Zamknij okno ISA Management

# Krok 4: Konfigurujemy serwer SBS2003 do pracy w sieci Internet

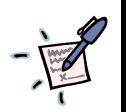

# Notatka

| <br>       | <br>       |  |
|------------|------------|--|
| <br>       | <br>       |  |
| <br>       | <br>•••••• |  |
| <br>       | <br>       |  |
| <br>       | <br>       |  |
| <br>•••••• | <br>       |  |
| <br>       | <br>       |  |
| <br>       | <br>       |  |
| <br>       | <br>       |  |
| <br>       | <br>       |  |
| <br>       | <br>       |  |
| <br>       | <br>       |  |
| <br>       | <br>       |  |
| <br>       | <br>       |  |
| <br>       | <br>       |  |
| <br>       | <br>•••••  |  |
| <br>       | <br>       |  |
| <br>       | <br>•••••  |  |
| <br>       | <br>•••••  |  |
| <br>       | <br>       |  |
| <br>       | <br>       |  |
| <br>       | <br>       |  |
| <br>       | <br>       |  |
| <br>       | <br>       |  |
| <br>       | <br>       |  |

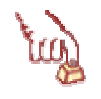

# Polecenie 4

Skonfiguruj serwer SBS2003 zgodnie z rozdziałem o tytule
 Konfiguracja dostępu do sieci Internet z wykorzystaniem kreatora
 Podając następujące parametry:
 adres IP dla serwera SBS2003: 192.168.16.233
 maska podsieci dla serwera SBS2003: 255.255.255.0
 adres IP bramki: 192.168.16.2
 adres IP serwera DNS: 192.168.16.2

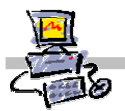

# Inwazyjne podłączenie serwera SBS 2003 (wyjątek 2) – SBS 4.x

Jeżeli Internet w sieci udostępniany jest przez serwer SBS4.x z podłączonym w sposób bezpośredni urządzeniem udostępniającym sieć Internet (np. modem analogowym, kartą ISDN lub dostępem SDI oraz Routerem przyłączonym do serwera kablem skrosowanym) należy wykonać następujące kroki.

Jeżeli serwer pochodzi z projektu realizowanego w 1998 roku, należy upewnić się, czy na serwerze zainstalowana jest wersja 2.0 serwera MS Proxy. Jeśli nie, to należy najpierw ją zainstalować (zaktualizować – np. z CD kolekcji posiadanej przez szkołę).

# Krok 1: W serwerze SBS2003 zmieniamy główny adres IP serwera na 192.168.18.1

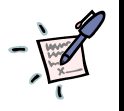

# Notatka

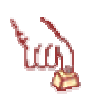

# Polecenie 1

1. Wykonujemy instrukcję: Zmiana głównego adresu IP serwera na adres spoza klasy zastanego routera w istniejącej szkolnej sieci komputerowej

Krok 2: Przenosimy i podłączamy urządzenie dostępowe dla Internetu (modem, SDI) do serwera SBS2003 i doprowadzamy do tego, aby udostępnianie Internetu funkcjonowało prawidłowo

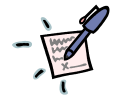

# Notatka

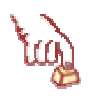

# Polecenie 2

. Wykonujemy instrukcję: Konfiguracja dostępu do sieci Internet z wykorzystaniem kreatora

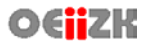

# Krok 3: Karcie sieciowej serwera podłączonej do zastanej sieci nadajemy adres IP 192.168.19.1

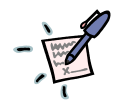

Notatka

# 

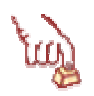

# Polecenie 3

- 14. Wybierz prawym przyciskiem z pulpitu serwera Moje miejsca sieciowe
- 15. Wybierz z menu podręcznego Właściwości
- 16. Wybierz prawym klawiszem myszy Sieć Internet
- 17. Wybierz opcję Właściwości z menu kontekstowego
- 18. Wskaż Protokół Internetowy (TCP/IP) i wybierz przycisk Właściwości
- 19. Zaznacz opcję Użyj następującego adresu IP
- 20. W polu Adres IP wpisz adres IP 192.168.19.1
- 21. W polu Maska podsieci wpisz maskę 255.255.255.0
- 22. W polu Brama domyślna nie wpisuj nic
- 23. W polu Preferowany server DNS wpisz 192.168.18.1
- 24. Wybierz przycisk ekranowy Zamknij

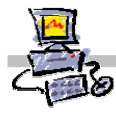

# Krok 4: W ISA Server SBS2003 budujemy nową tablicę LAT

# Notatka

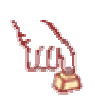

# Polecenie 4

1. Uruchom narzędzie do zarządzania ISA Server wybierając z paska zadań serwera kolejno

Start \ Wszystkie Programy \ Microsoft ISA Server \ ISA Management

- 2. W oknie ISA Management rozwiń Servers and Arrays
- 3. W oknie ISA Management rozwiń serwer SBS
- 4. W oknie ISA Management rozwiń Network Configuration
- 5. W oknie ISA Management wskaż Local Address Table (LAT)
- 6. W oknie ISA Management wybierz prawym przyciskiem Local Addres Table (LAT)
- 7. Wybierz z menu podręcznego Construct LAT...
- 8. W oknie Construct LAT wyłącz opcję Add the following private ranges: 10.x.x.x 192.168.x.x 172.16.x.x-172.31.x.x and 169.254.x.x
- 9. W oknie Construct LAT zaznacz opcję Add address ranges based on the selected computer's Windows 2000 routing table
- 10. W oknie Construct LAT zaznacz opcję 192.168.18.1
- 11. W oknie Construct LAT zaznacz opcję 192.168.19.1
- 12. W oknie Construct LAT wybierz przycisk OK
- 13. W oknie ISA Server wybierz przycisk OK
- 14. W oknie ISA Server Warning zaznacz opcję Save the changes and restart the services
- 15. W oknie ISA Server Warning wybierz przycisk OK.
- 16. Zamknij okno ISA Management

# Krok 5: W ISA Server SBS2003 definiujemy adres IP serwera SBS4.x

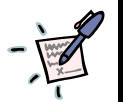

# Notatka

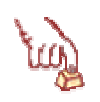

# Polecenie 1

- 15. Uruchom narzędzie do zarządzania ISA Server wybierając z paska zadań serwera kolejno
- Start \ Wszystkie Programy \ Microsoft ISA Server \ ISA Management
- 16. W oknie ISA Management rozwiń Servers and Arrays
- 17. W oknie ISA Management rozwiń serwer SBS
- 18. W oknie ISA Management rozwiń Policy Elements
- 19. W oknie ISA Management wskaż Client Address Sets
- 20. W oknie ISA Management wybierz prawym przyciskiem myszy Client Address Sets
- 21. W oknie ISA Management wybierz z menu podręcznego kolejno Nowy -> Set...
- 22. W oknie Client Set w polu Name wpisz Serwer SBS4x
- 23. W oknie Client Set wybierz przycisk Add...
- 24. W oknie Add/Edit IP Addresses w polu From wpisz 192.168.19.2
- 25. W oknie Add/Edit IP Addresses w polu To wpisz 192.168.16.19.2
- 26. W oknie Add/Edit IP Addresses wybierz przycisk OK
- 27. W oknie Client Set wybierz przycisk OK.
- 28. Zamknij okno ISA Management

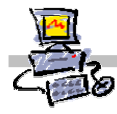

# Krok 6: W ISA Server SBS2003 definiujemy regułę określającą pełny dostęp dla serwera SBS4x

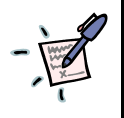

# Notatka

| • |     |   | • | • | • | • | • | • | • | • | • | • | • | • | • | • | • | • | • | • |   |   | • | • | • | • | • | • | • | • | • |   |      | • | • | • | • | • | • | • | • | • | • | • | • | • | • | • | • | • | • | • | • | • | • | • | • | • | • | • | • | • | • | • | • | • | • | • | • | • | • | • | • | • | • | • | • | • | • | • |   |
|---|-----|---|---|---|---|---|---|---|---|---|---|---|---|---|---|---|---|---|---|---|---|---|---|---|---|---|---|---|---|---|---|---|------|---|---|---|---|---|---|---|---|---|---|---|---|---|---|---|---|---|---|---|---|---|---|---|---|---|---|---|---|---|---|---|---|---|---|---|---|---|---|---|---|---|---|---|---|---|---|---|---|
| • |     | • | • | • | • | • | • | • | • | • | • | • | • | • | • | • | • | • | • | • | • | • | • | • | • | • | • | • | • | • | • |   |      | • | • | • | • | • | • | • | • | • | • | • | • | • | • | • | • | • | • | • | • | • | • | • | • | • | • | • | • | • | • | • | • | • |   | • | • | • | • | • | • | • | • | • | • | • | • | • | • |
| • | • • | • | • | • | • | • | • | • | • | • | • | • | • | • | • | • | • | • | • | • | • | • | • | • | • | • | • | • | • | • | • | • |      | • | • | • | • | • | • | • | • | • | • | • | • | • | • | • | • | • | • | • | • | • | • | • | • | • | • | • | • | • | • | • | • | • |   | • | • | • | • | • | • | • | • | • | • | • | • | • | • |
| • | • • | • | • | • | • | • | • | • | • | • | • | • | • | • | • | • | • | • | • | • | • | • | • | • | • | • | • | • | • | • | • | • | <br> | • | • | • | • | • | • | • | • | • | • | • | • | • | • | • | • | • | • | • | • | • | • | • | • | • | • | • | • | • | • | • | • | • | • | • | • | • | • | • | • | • | • | • | • | • | • | • | • |
| • | • • | • | • | • | • | • | • | • | • | • | • | • | • | • | • | • | • | • | • | • | • | • | • | • | • | • | • | • | • | • | • | • | <br> | • | • | • | • | • | • | • | • | • | • | • | • | • | • | • | • | • | • | • | • | • | • | • | • | • | • | • | • | • | • | • | • | • | • | • | • | • | • | • | • | • | • | • | • | • | • | • | • |
| • |     | • | • | • | • | • | • | • | • | • | • | • | • | • | • | • | • | • | • | • | • | • | • | • | • | • | • | • | • | • | • | • |      | • | • | • | • | • | • | • | • | • | • | • | • | • | • | • | • | • | • | • | • | • | • | • | • | • | • | • | • | • | • | • | • | • |   | • | • | • | • | • | • | • | • | • | • | • | • | • | • |

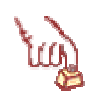

# Polecenie 6

1. Uruchom narzędzie do zarządzania ISA Server wybierając z paska zadań serwera kolejno

### Start \ Wszystkie Programy \ Microsoft ISA Server \ ISA Management

- 2. W oknie ISA Management rozwiń Servers and Arrays
- 3. W oknie ISA Management rozwiń serwer SBS
- 4. W oknie ISA Management rozwiń Access Policy
- 5. W oknie ISA Management wskaż Protocol Rules
- 6. W oknie ISA Management wybierz prawym przyciskiem myszy Protocol Rules
- 7. W oknie ISA Management wybierz z menu podręcznego kolejno Nowy -> Rule...
- 8. W oknie New Prrotocol Rule Wizard w polu Protocol rule name wpisz Pełny dostęp dla serwera Serwer SBS4x
- 9. W oknie New Prrotocol Rule Wizard wybierz przycisk Dalej
- 10. W oknie Rule Action zaznacz opcję Allow
- 11. W oknie Rule Action wybierz przycisk Dalej
- 12. W oknie Protocols wybierz z listy rozwijanej All IP traffic
- 13. W oknie Protocols wybierz przycisk Dalej
- 14. W oknie Schedule z listy Use this schedule wybierz Always
- 15. W oknie Schedule wybierz przycisk Dalej
- 16. W oknie Client type zaznacz opcję Specific computers (client address sets)
- 17. W oknie Client type wybierz przycisk Dalej
- 18. W oknie Client Sets wybierz przycisk Add..
- 19. W oknie Add Client Sets z listy Defined sets wybierz Serwer SBS4x
- 20. W oknie Add Client Sets wybierz przycisk Add>
- 21. W oknie Add Client Sets wybierz przycisk OK
- 22. W oknie Client Sets wybierz przycisk Dalej
- 23. W oknie New Prrotocol Rule Wizard wybierz przycisk Zakończ
- 24. Zamknij okno ISA Management

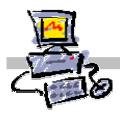

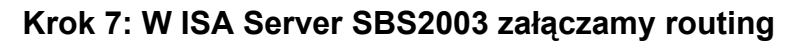

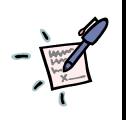

# Notatka

|           | • • • |         | • • •   | • • • |         |         | • • • | • • •   |     | • • • | • • • | • • • | • • • | •••   | • • • | • • • | <br>• • • | • • • | • • •   | <br>• • • • |         | • • • • |
|-----------|-------|---------|---------|-------|---------|---------|-------|---------|-----|-------|-------|-------|-------|-------|-------|-------|-----------|-------|---------|-------------|---------|---------|
|           |       |         |         |       |         |         |       |         |     |       |       |       |       |       |       |       |           |       |         |             |         |         |
|           |       |         |         |       |         |         |       |         |     |       |       |       |       |       |       |       |           |       |         |             |         |         |
|           | •••   |         | • • •   | •••   |         |         | • • • | • • •   |     | • • • | • • • | • • • | • • • | • • • | • • • | •••   | <br>• • • | • • • | • • •   | <br>• • • • |         | • • • • |
|           |       |         |         |       |         |         |       |         |     |       |       |       |       |       |       |       |           |       |         |             |         |         |
|           |       |         |         |       |         |         |       |         |     |       |       |       |       |       |       |       | <br>      |       |         | <br>        |         |         |
|           |       |         |         |       |         |         |       |         |     |       |       |       |       |       |       |       |           |       |         |             |         |         |
|           |       |         |         |       |         |         |       |         |     |       |       |       |       |       |       |       |           |       |         |             |         |         |
|           | • • • |         | • • •   | • • • |         |         | • • • | • • •   |     | • • • | • • • | • • • | • • • | • • • | • • • | • • • | <br>• • • | • • • | • • •   | <br>• • •   |         | • • • • |
|           |       |         |         |       |         |         |       |         |     |       |       |       |       |       |       |       |           |       |         |             |         |         |
|           |       |         |         |       |         |         |       |         |     |       |       |       |       |       |       |       |           |       |         |             |         |         |
|           |       |         | • • •   |       |         |         | • • • | ••••    |     | • • • | • • • | • • • | • • • | • • • | •••   | • • • | <br>• • • | • • • | •••     | <br>• • • • |         |         |
|           |       |         |         |       |         |         |       |         |     |       |       |       |       |       |       |       |           |       |         |             |         |         |
|           |       |         |         |       |         |         |       |         |     |       |       |       |       |       |       |       | <br>      |       |         | <br>        |         |         |
|           |       |         |         |       |         |         |       |         |     |       |       |       |       |       |       |       |           |       |         |             |         |         |
|           |       |         |         |       |         |         |       |         |     |       |       |       |       |       |       |       |           |       |         |             |         |         |
|           | • • • |         | • • •   | • • • |         |         | • • • | • • •   |     | • • • | • • • | • • • | • • • | • • • | • • • | • • • | <br>• • • | • • • | • • •   | <br>• • •   |         | • • • • |
|           |       |         |         |       |         |         |       |         |     |       |       |       |       |       |       |       |           |       |         |             |         |         |
|           |       |         |         |       |         |         |       |         |     |       |       |       |       |       |       |       |           |       |         |             |         |         |
|           | • • • |         | • • •   |       |         |         | • • • | ••••    |     | • • • | • • • | • • • | • • • | • • • | •••   | • • • | <br>• • • | • • • | •••     | <br>• • • • |         |         |
|           |       |         |         |       |         |         |       |         |     |       |       |       |       |       |       |       |           |       |         |             |         |         |
|           |       |         |         |       |         |         |       |         |     |       |       |       |       |       |       |       | <br>      |       |         | <br>        |         |         |
|           |       |         |         |       |         |         |       |         |     |       |       |       |       |       |       |       |           |       |         |             |         |         |
|           |       |         |         |       |         |         |       |         |     |       |       |       |       |       |       |       |           |       |         |             |         |         |
|           | • • • |         | • • •   | • • • |         |         | • • • | • • •   |     | • • • | • • • | • • • | • • • | • • • | • • • | • • • | <br>• • • | • • • | • • •   | <br>• • •   |         | • • • • |
|           |       |         |         |       |         |         |       |         |     |       |       |       |       |       |       |       |           |       |         |             |         |         |
|           |       |         |         |       |         |         |       |         |     |       |       |       |       |       |       |       |           |       |         |             |         |         |
|           |       |         | • • •   |       |         |         | • • • | ••••    |     | • • • | • • • | • • • | • • • | • • • | •••   | • • • | <br>• • • | • • • | •••     | <br>• • • • |         |         |
|           |       |         |         |       |         |         |       |         |     |       |       |       |       |       |       |       |           |       |         |             |         |         |
|           |       |         |         |       |         |         |       |         |     |       |       |       |       |       |       |       | <br>      |       |         | <br>        |         |         |
|           |       |         |         |       |         |         |       |         |     |       |       |       |       |       |       |       |           |       |         |             |         |         |
|           |       |         |         |       |         |         |       |         |     |       |       |       |       |       |       |       |           |       |         |             |         |         |
|           | · · · |         | • • •   | • • • |         |         | · · · | • • • • |     | • • • | • • • | • • • | • • • | • • • | • • • | • • • | <br>• • • | • • • | • • •   | <br>• • • • |         | • • • • |
|           |       |         |         |       |         |         |       |         |     |       |       |       |       |       |       |       |           |       |         |             |         |         |
|           |       |         |         |       |         |         |       |         |     |       |       |       |       |       |       |       |           |       |         |             |         |         |
|           |       |         | • • • • |       |         |         |       | ••••    |     | • • • | • • • |       |       | •••   | •••   | •••   | <br>      |       |         | <br>        |         |         |
|           |       |         |         |       |         |         |       |         |     |       |       |       |       |       |       |       |           |       |         |             |         |         |
|           |       |         |         |       |         |         |       |         |     |       |       |       |       |       |       |       | <br>      |       |         | <br>        |         |         |
|           |       |         |         |       |         |         |       |         |     |       |       |       |       |       |       |       |           |       |         |             |         |         |
|           |       |         |         |       |         |         |       |         |     |       |       |       |       |       |       |       |           |       |         |             |         |         |
| • • • • • | • • • |         | • • •   | • • • |         |         | • • • | • • • • | ••• | •••   | •••   | • • • | • • • | • • • | • • • | • • • | <br>• • • | • • • | • • • • | <br>• • •   |         | • • • • |
|           |       |         |         |       |         |         |       |         |     |       |       |       |       |       |       |       |           |       |         |             |         |         |
|           |       |         |         |       |         |         |       |         |     |       |       |       |       |       |       |       | <br>      |       |         | <br>        |         |         |
|           |       |         |         |       |         |         |       |         |     |       |       |       |       |       |       |       | <br>      |       |         | <br>        |         |         |
|           |       |         |         |       |         |         |       |         |     |       |       |       |       |       |       |       |           |       |         |             |         |         |
|           | • • • |         |         |       |         |         | • • • |         |     |       |       |       |       |       |       |       | <br>      |       |         | <br>• • •   |         |         |
|           |       |         |         |       |         |         |       |         |     |       |       |       |       |       |       |       |           |       |         |             |         |         |
|           |       |         |         |       |         |         |       |         |     |       |       |       |       |       |       |       |           |       |         |             |         |         |
|           | • • • | • • • • | • • •   | • • • | • • • • | • • • • | •••   | • • •   |     | • • • | • • • | • • • | • • • | •••   | • • • | •••   | <br>• • • | • • • | • • • • | <br>• • • • | • • • • | • • • • |
|           |       |         |         |       |         |         |       |         |     |       |       |       |       |       |       |       |           |       |         |             |         |         |
|           |       |         |         |       |         |         |       |         |     |       |       |       |       |       |       |       | <br>      |       |         | <br>        |         |         |
|           |       |         |         |       |         |         |       |         |     |       |       |       |       |       |       |       | <br>      |       |         | <br>        |         |         |

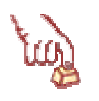

# Polecenie 7

1. Uruchom narzędzie do zarządzania ISA Server wybierając z paska zadań serwera kolejno

Start \ Wszystkie Programy \ Microsoft ISA Server \ ISA Management

- 2. W oknie ISA Management rozwiń Servers and Arrays
- 3. W oknie ISA Management rozwiń serwer SBS
- 4. W oknie ISA Management rozwiń Access Policy
- 5. W oknie ISA Management wskaż IP Packet Filters
- 6. W oknie ISA Management wybierz prawym przyciskiem myszy IP Packet Filters
- 7. W oknie ISA Management wybierz z menu podręcznego Właściwości
- 8. W oknie IP Packet Filters Properties zaznacz opcję Enable IP routing
- 9. W oknie IP Packet Filters Properties wybierz przycisk OK
- 10. Zamknij okno ISA Management

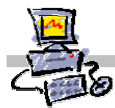

# Krok 8: W MS Proxy 2.0 SBS4x wyłączamy automatyczne dodzwanianie do Internetu

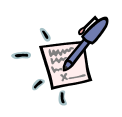

## Notatka

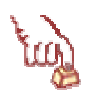

# Polecenie 8

- 1. Zaloguj się do serwera SBS4.x jako administrator
- 2. Uruchom narzędzie do zarządzania MS Proxy 2.0 wybierając z paska zadań serwera kolejno Start \ Programs \ Microsoft Internet Server (common) \ Internet Service Manager
- 3. Otwórz komputer MEN01 skojarzony z serwisem Web Proxy
- 4. Wybierz przycisk Auto Dial...
- 5. Wyłącz opcję: Enable dialing for Winsock and SOCKS proxy
- 6. Wyłącz opcję Enable dialing for Web proxy primare route
- 7. Wyłącz opcję Enable dialing for Web proxy backup route
- 8. Potwierdź dokonane zmiany

# Krok 9: Dodawanie do podstawowego interfejsu TCP/IP serwera SBS4x kolejnego adresu IP z zakresu obsługiwanego przez serwer SBS2003

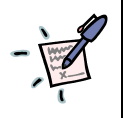

# Notatka

| • | • |   | • • |     |     | • | • | • | • | • | • |   | • | • | • | • | • | • | • | • | • | • | • | • | • | • |   |   |     |   | • | • | • | • | • | • | • | • |   |   | • |   |   | • |   |   |   |   |   |   |   |   |   |   | • |   |   |   | • | • | • | • | • | • | • | • | • |   | • | •   | • | • |     | •  | •  |   | •   |   |   | • | • | • |
|---|---|---|-----|-----|-----|---|---|---|---|---|---|---|---|---|---|---|---|---|---|---|---|---|---|---|---|---|---|---|-----|---|---|---|---|---|---|---|---|---|---|---|---|---|---|---|---|---|---|---|---|---|---|---|---|---|---|---|---|---|---|---|---|---|---|---|---|---|---|---|---|-----|---|---|-----|----|----|---|-----|---|---|---|---|---|
| • | • | • | •   | • • | • • | • | • | • | • | • | • | • | • | • | • | • | • | • | • | • | • | • | • | • | • | • | • |   |     | • | • | • | • | • | • | • | • | • | • | • | • | • | • | • | • | • | • | • | • | • | • | • | • | • | • | • | • | • | • | • | • | • | • | • | • | • | • | • | • | •   | • | • |     | •  | •• | • | • • | • | • | • | • | • |
| • | • | • | •   | • • | • • | • | • | • | • | • | • | • | • | • | • | • | • | • | • | • | • | • | • | • | • | • | • | • | • • | • | • | • | • | • | • | • | • | • | • | • | • | • | • | • | • | • | • | • | • | • | • | • | • | • | • | • | • | • | • | • | • | • | • | • | • | • | • | • | • | •   | • | • | • • | •  | •  | • | •   | • | • | • | • | • |
| • | • | • | • • | • • | • • | • | • | • | • | • | • | • | • | • | • | • | • | • | • | • | • | • | • | • | • | • | • | • | • • | • | • | • | • | • | • | • | • | • | • | • | • | • | • | • | • | • | • | • | • | • | • | • | • | • | • | • | • | • | • | • | • | • | • | • | • | • | • | • | • | • • | • | • |     | •  | •• | • | • • | • | • | • | • | • |
| • | • | • | • • | • • | • • | • | • | • | • | • | • | • | • | • | • | • | • | • | • | • | • | • | • | • | • | • | • | • | • • | • | • | • | • | • | • | • | • | • | • | • | • | • | • | • | • | • | • | • | • | • | • | • | • | • | • | • | • | • | • | • | • | • | • | • | • | • | • | • | • | •   | • | • |     | •• | •• | • | ••  | • | · | • | • | · |
| • | • | • | •   | • • | • • | • | • | • | • | • | • | • | • | • | • | • | • | • | • | • | • | • | • | • | • | • | • | • | • • | • | • | • | • | • | • | • | • | • | • | • | • | • | • | • | • | • | • | • | • | • | • | • | • | • | • | • | • | • | • | • | • | • | • | • | • | • | • | • | • | • • | • | • | • • | •  | •  | • | •   | • | • | • | • | · |
| • | • | • | • • | • • | • • | • | • | • | • | • | • | • | • | • | • | • | • | • | • | • | • | • | • | • | • | • | • | • | • • | • | • | • | • | • | • | • | • | • | • | • | • | • | • | • | • | • | • | • | • | • | • | • | • | • | • | • | • | • | • | • | • | • | • | • | • | • | • | • | • | •   | • | • |     | •• | •• | • | • • | • | · | • | • | · |
|   | • | • | •   |     |     | • | • | • | • | • | • | • | • | • | • | • | • | • | • | • | • | • | • | • | • | • |   |   |     |   | • | • | • | • | • | • | • | • |   |   |   |   |   |   |   | • |   |   |   |   |   |   |   |   | • |   |   |   |   | • | • | • | • | • | • | • | • | • | • | •   |   | • |     |    |    |   |     |   |   |   |   |   |

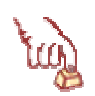

# Polecenie 9

- 1. Zaloguj się do serwera SBS4.x jako administrator
- 2. Wybrać prawym przyciskiem z pulpitu serwera Otoczenie sieciowe (ang. **Network Neighborhood**)
- 3. W menu podręcznym wskazać Właściwości (ang. Properties).
- 4. Wybrać zakładkę Protocols
- 5. Wskazać na liście TCP/IP Protocol
- 6. Wybrać przycisk **Properties...**
- 7. Wybrać przycisk Advanced...
- 8. W ramce IP Addresses wybierz przycisk Add...
- 9. Wpisz adres IP 192.168.19.2 oraz maskę 255.255.255.0
- 10. Wybierz przycisk Add
- 11. W ramce Gateways wybierz przycisk Add...
- 12. Wpisz adres IP 192.168.19.1
- 13. Wybierz przycisk Add
- 14. W ramce Gateways wskaż wpis 10.0.0.2
- 15. Wybierz przycisk Remove
- 16. Wybierz przycisk **OK**
- 17. Wybierz zakładkę DNS
- 18. W ramce DNS Service Search Order wybierz przycisk Edytuj...
- 19. Wpisz adres IP **192.168.19.1**
- 20. Wybierz przycisk OK
- 21. Wybierz przycisk OK
- 22. Uruchom ponownie serwer

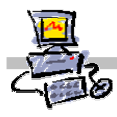

# Krok 10: Modyfikacja tablicy LAT serwera MS Proxy 2.0

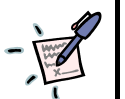

Notatka

# 

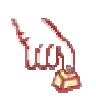

# Polecenie 10

- 1. Zaloguj się do serwera SBS4.x jako administrator
- 2. Uruchom narzędzie do zarządzania MS Proxy 2.0 wybierając z paska zadań serwera kolejno Start \ Programs \ Microsoft Internet Server (common) \ Internet Service Manager
- 3. Otwórz komputer MEN01 skojarzony z serwisem Web Proxy
- 4. Wybierz przycisk Local Address Table...
- 5. Na liście LAT pozostaw tylko adresy IP z zakresu 10.x.x.x
- 6. Potwierdź dokonane zmiany
- 7. Uruchom ponownie serwer

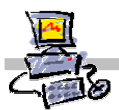

# Aktywacja serwera SBS2003 i dodawanie licencji

Po zainstalowaniu serwera SBS2003 mamy 30 dni, aby dokonać aktywacji systemu. Do czasu aktywacji wszystkie funkcje systemu działają normalnie, jednak może on obsłużyć tylko 5 równocześnie pracujących użytkowników o nazwie innej niż administrator.

Oznacza to, że jeżeli na 40 komputerach podłączonych do domeny zalogujemy się jako administrator nie uzyskamy odmowy dostępu do zasobów serwera, co pozwala zainstalować stacje robocze jeszcze przed procesem aktywacji.

System możemy aktywować na dwa sposoby:

- Najprostszym sposobem jest aktywowanie systemu automatycznie **przez Internet**. Wadą takiego rozwiązania jest konieczność posiadania możliwości pracy w Internecie.
- Drugim sposobem jest aktywacja systemu **przez telefon**, w wyniku bezpośredniej rozmowy z przedstawicielem biura obsługi klienta Microsoft

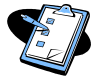

### Procedura 1: Aktywacja systemu SBS 2003 MENiS Wiosna 2004 przez sieć Internet

- 1. Zaloguj się na konsoli serwera (lub przez pulpit zdalny) jako administrator
- 2. Wybierz z paska zadań serwera kolejno Start ⇒ Wszystkie programy ⇒ Aktywacja systemu Windows
- 3. W oknie Aktywacja systemu Windows wybierz:
  - Opcję Tak, wykonajmy teraz aktywację systemu Windows przez Internet
  - Wybierz przycisk Dalej
- 4. W oknie Czy chcesz zarejestrować się w firmie Microsoft
  - Wybierz Tak, chcę jednocześnie przeprowadzić rejestrację i aktywację systemu jeżeli chcemy elektronicznie wypełnić dodatkowo formularz rejestracyjny

lub

- wybierz Nie, nie chcę się teraz zarejestrować, przeprowadźmy tylko aktywację systemu Windows (jeśli nie chcemy wypełniać formularza)
- Wybierz przycisk Dalej
- Wybierz przycisk Zakończ

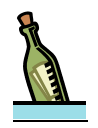

# Wskazówki – Co zrobić w przypadku niepowodzenia?

- W przypadku niepowodzenia aktywacji z powodu braku połączenia wykonaj aktywację przez telefon.
- W przypadku niepowodzenia aktywacji z powodu zbyt dużej liczby aktywacji poprzez ten sam klucz produktu, wybierz przycisk Nowy klucz produktu i wpisz kod produktu dostarczony z SBS2003 do szkoły przez Integratora

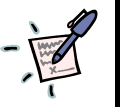

# Notatki

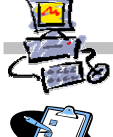

Procedura 2: Dodawanie licencji dostępowych do serwera SBS 2003 przez Internet

- 1. Wybierz z paska zadań Start ⇒ Wszystkie programy ⇒ Zarządzenie serwerem
- 2. Z okna Zarządzanie serwerem wybierz Licencjonowanie
- 3. Wybierz Dodaj Licencje
- 4. W oknie Kreator dodawania licencji wybierz Dalej
- 5. W oknie Umowa licencyjna wybierz Zgadzam się i przycisk Dalej
- 6. Zaznacz opcję Internet
- 7. Wybierz Dalej
- 8. W polu Kod licencji wpisz kod licencji
- 9. Wybierz przycisk Dodaj
- 10. Wybierz przycisk Dalej
- 11. W przypadku niepowodzenia, wybierz przycisk **Zakończ** i dodaj licencje przez telefon (patrz: procedura 4)

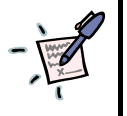

# Notatki

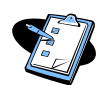

# Procedura 3: Aktywacja sererwera SBS 2003 MENIS Wiosna 2004 przez telefon

- 1. Zaloguj się na konsoli serwera (lub przez pulpit zdalny) jako administrator
- 2. Wybierz z paska zadań serwera kolejno Start ⇒ Wszystkie programy ⇒ Aktywacja systemu Windows
- 3. W oknie Aktywacja systemu Windows wybierz opcję
  - Opcję Tak, chcę zadzwonić do przedstawiciela biura obsługi klienta, aby wykonać aktywację systemu Windows
  - Wybierz przycisk Dalej
- 4. W oknie Aktywacja systemu przez telefon wybierz
  - Opcję Zmień klucz produktu
  - W pole Nowy klucz wprowadź 25 cyfrowy kod otrzymany z SBS2003
  - Wybierz przycisk Aktualizuj
- 5. Zadzwoń pod numer
  - **0801308801** (stacjonarne)

lub

+4822#5941999 (komórkowe i stacjonarne)

i podaj identyfikator instalacji wyświetlony na ekranie

6. W pole Identyfikator potwierdzenia, wpisz przekazany telefonicznie numer

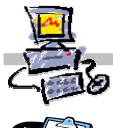

# Procedura 4: Dodawanie licencji do serwera SBS 2003 MENIS Wiosna 2004 przez telefon

- 7. Wybierz z paska zadań Start ⇒ Wszystkie programy ⇒ Zarządzenie serwerem
- 8. Z okna Zarządzanie serwerem wybierz Licencjonowanie
- 1. Wybierz Dodaj Licencje
- 2. W oknie Kreator dodawania licencji wybierz Dalej
- 3. W oknie Umowa licencyjna wybierz Zgadzam się i przycisk Dalej
- 4. Zaznacz opcję **Telefon**
- 5. Wybierz Dalej
- 6. W polu Kod licecji wpisz kod licencji
- 7. Wybierz przycisk Dodaj
- 8. Wybierz przycisk Dalej
- 9. Z listy Wybierz kraj lub region najbliższy Twojej lokalizacji wybierz Polska
- 10. Wybierz przycisk Dalej
- 11. Zadzwoń pod numer
  - a. 0801308801 (telefony stacjonarne)

lub

Notatki

- b. +4822#5941999 (telefony komórkowe i stacjonarne)
- 12. Po połączeniu z konsultantem podaj 50 cyfrowy identyfikator instalacji
- 13. Po uzyskaniu kontr kodu wpisz go w pole identyfikacji potwierdzenia od Firmy Microsoft

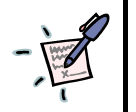

| <br> | <br> |       | <br> | <br> | <br> |  |
|------|------|-------|------|------|------|--|
| <br> | <br> | ••••• | <br> | <br> | <br> |  |
| <br> | <br> | ••••  | <br> | <br> | <br> |  |
| <br> | <br> | ••••  | <br> | <br> | <br> |  |
| <br> | <br> | ••••  | <br> | <br> | <br> |  |
| <br> | <br> | ••••• | <br> | <br> | <br> |  |
| <br> | <br> | ••••• | <br> | <br> | <br> |  |
| <br> | <br> |       | <br> | <br> | <br> |  |
| <br> | <br> |       | <br> | <br> | <br> |  |
| <br> | <br> |       | <br> | <br> | <br> |  |
| <br> | <br> |       | <br> | <br> | <br> |  |
| <br> | <br> |       | <br> | <br> | <br> |  |
| <br> | <br> | ••••  | <br> | <br> | <br> |  |
| <br> | <br> | ••••  | <br> | <br> | <br> |  |

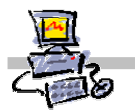

# Stopka redakcyjna

Autorzy opracowania mgr inż. Dariusz P. Fabicki mgr inż. Janusz S. Wierzbicki

(fabik@oeiizk.waw.pl)
(janek@oeiizk.waw.pl)

Strona OEIiZK w Warszawie
http://www.oeiizk.waw.pl

Strona wsparcia dla opiekunów szkolnych pracowni (SBS) http://sbs.oeiizk.waw.pl

# Wersja opracowania 2.0a/07/20

Adres Ośrodek Edukacji Informatycznej i Zastosowań Komputerów Ul. Raszyńska 8/10 02-026 Warszawa Telefon +48 22 5794 100 / Faks +48 22 5794 170